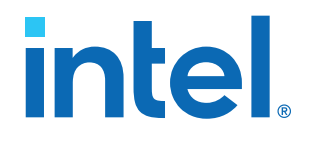

# Intel<sup>®</sup> FPGA Software Installation and Licensing

Updated for Intel<sup>®</sup> Quartus<sup>®</sup> Prime Design Suite: **21.2** 

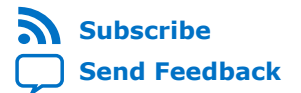

# intel

# Contents

| 1. Introduction to Intel <sup>®</sup> FPGA Software Installation and Licensing    | 4    |
|-----------------------------------------------------------------------------------|------|
| 1.1. Intel FPGA Download Center                                                   | 4    |
| 1.2. Intel FPGA Self-Service Licensing Center                                     | 4    |
| 2 Custom Demuinemente and Duene misites                                           | -    |
| 2. System Requirements and Prerequisites                                          |      |
| 2.1. Minimum Hardware Requirements                                                | 5    |
| 2.2. Cable and Port Requirements                                                  | 5    |
| 2.3. Software Requirements                                                        | 6    |
| 2.3.1. Installing Windows Subsystem for Linux* (WSL) on Windows                   | /    |
| 2.3.2. Intel High Level Synthesis Compiler Software Requirements                  | /    |
| 2.3.3. ModelSim - Intel FPGA Edition Software Requirements                        | 8    |
| 2.4. Interaction with Third-party Software                                        | 8    |
| 3. Downloading and Installing Intel FPGA Software                                 | 9    |
| 3.1. Software Available in the Download Center                                    | 9    |
| 3.2. Installation Path                                                            | . 10 |
| 3.3. Downloading and Installing with Individual Executable Files                  |      |
| 3.3.1. Downloading Individual Executable Files                                    | 11   |
| 3.3.2. Installing Intel FPGA Software at the Command Prompt                       | . 11 |
| 3.4. Downloading and Installing Using .tar Files                                  | 13   |
| 3.4.1. Downloading .tar Files                                                     | . 13 |
| 3.4.2. Installing from .tar Files                                                 | 13   |
| 3.4.3. Using the Same Installation Files on Multiple Systems                      | 14   |
| 3.5. Intel Quartus Prime Environment Variables                                    | 14   |
| 3.6. Starting the Intel Quartus Prime Software                                    | .15  |
| 3.7. Installing Programming Cable Drivers                                         | . 16 |
| 3.7.1. Installing Drivers on Red Hat Enterprise Linux Systems                     | .16  |
| 3.8. Installing and Configuring a JTAG Server                                     | 17   |
| 3.8.1. Installing and Configuring itagserver on Windows                           | 17   |
| 3.8.2. Installing and Configuring a Local ITAG Server (itagd) on Linux            | 18   |
| 3.9. Adding Device Support and Other Intel FPGA Software to Existing Installation | 18   |
| 3.10. Managing Multiple Versions and Copies of Intel FPGA Software                | . 18 |
| 3.11. Updating Intel FPGA Software                                                | . 19 |
| 3.12. Uninstalling Intel FPGA Software                                            | . 19 |
| 3.12.1. Uninstalling on Windows                                                   | . 19 |
| 3.12.2. Uninstalling on Linux                                                     | . 19 |
|                                                                                   |      |
| 4. Licensing Intel FPGA Software                                                  | . 20 |
| 4.1. Checking the IP License Status                                               | . 20 |
| 4.2. Evaluating the Intel Quartus Prime Software                                  | 21   |
| 4.3. Licensing Intel FPGA Software Walkthrough                                    | . 22 |
| 4.3.1. Activate Products                                                          | .22  |
| 4.3.2. Obtain Necessary Hardware Information                                      | . 23 |
| 4.3.3. Request a License File from the Self-Service Licensing Center              | . 24 |
| 4.3.4. Setting Up a Fixed License                                                 | . 24 |
| 4.3.5. Set Up a License in a Network License Server                               | . 25 |
| 4.4. Types of Intel FPGA Software Licenses                                        | . 28 |
| 4.4.1. Intel Quartus Prime Software License                                       | . 28 |

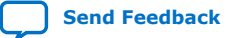

Contents

# intel

| 4.4.2                                 | . ModelSim - Intel FPGA Edition Software License                             | 28       |
|---------------------------------------|------------------------------------------------------------------------------|----------|
| 4.4.3                                 | . Intel Quartus Prime Lite Edition and ModelSim - Intel FPGA Starter Edition |          |
|                                       | Software License                                                             | 29       |
| 4.4.4                                 | . Intellectual Property (IP) Cores Licenses                                  | 29       |
| 4.4.5                                 | Development Kits Containing the Intel Quartus Prime Software                 | 29       |
| 4.4.6                                 | Nios II Embedded Design Suite License                                        | 30       |
| 4.4.7                                 | . Mentor Graphics AXI Verification IP Suite License (Intel FPGA Edition)     | 30       |
| 4.4.8<br>4 E. Carfier                 | s. University Program Software Licenses                                      | 51       |
|                                       | Iring the License Manager Server                                             | 51       |
| 4.5.1                                 | License Server                                                               | 21       |
| 452                                   | Ungrading the El EXIm License Manager Server Software                        | 71<br>81 |
| 453                                   | (Windows Only) Starting and Stopping the License Server                      | 32       |
| 4.5.4                                 | . (Windows Only) Starting the License Server Automatically                   | 33       |
| 4.5.5                                 | Rereading an Existing License File on a License Server                       | 33       |
| 4.6. Other L                          | icensing Actions                                                             | 34       |
| 4.6.1                                 | . Managing Licensed Users                                                    | 34       |
| 4.6.2                                 | Renewing a License                                                           | 34       |
| 4.6.3                                 | Creating a Computer Profile                                                  | 35       |
| 4.6.4                                 | . Transferring a License File to Another Computer                            | 36       |
| 4.6.5                                 | . Adding Floating Seats                                                      | 36       |
| 4.6.6                                 | 5. Specifying the License for the ModelSim - Intel FPGA Edition Software     | 37       |
| 4.7. Syntax                           | of license.dat License File                                                  | 37       |
| 5. About Intel FF                     | PGA Software License Files                                                   | 9        |
| 5 1 License                           | Pile Troubleshooting                                                         | 39       |
| 5.2. License                          | File Components.                                                             | 39       |
| 5.2.1                                 | License File Header                                                          | 39       |
| 5.2.2                                 | . SERVER, VENDOR, and USE SERVER Lines                                       | 10       |
| 5.2.3                                 | 8. FEATURE and INCREMENT Lines                                               | 10       |
| 5.3. Using a                          | a FLEXIm Options File                                                        | 12       |
| 5.4. License                          | e.dat Example Files                                                          | 13       |
| 5.4.1                                 | . Fixed PC Software Guard License Example                                    | 13       |
| 5.4.2                                 | 2. Floating Network License Example                                          | 14       |
| A. Getting Hardv                      | vare Information for License4                                                | 5        |
| A.1. Identify                         | ving Host's NIC ID                                                           | 15       |
| A.1.1                                 | Finding the NIC ID for Windows                                               | 15       |
| A.1.2                                 | 2. Finding the NIC ID on Linux                                               | 16       |
| A.1.3                                 | 8. Finding the NIC ID in the Intel Quartus Prime Software                    | 16       |
| A.1.4                                 | Find NIC ID on Windows Using FLEXIm Utilities                                | 17       |
| A.2. UNIX H                           | lost ID                                                                      | 17       |
| A.3. Locatin                          | g Your Hard-Disk Serial Number                                               | 17       |
| A.3.1                                 | To find the hard-disk serial number on a Windows PC $^{2}$                   | 18       |
| A.3.2                                 | . To find the hard-disk serial number if the Intel Quartus Prime software is |          |
|                                       | installed on your computer                                                   | 18       |
| A.4. Identify                         | ying the USB Software Guard ID                                               | 18       |
| B. Intel FPGA So                      | ftware Installation and Licensing Archives4                                  | 9        |
|                                       |                                                                              |          |
| · · · · · · · · · · · · · · · · · · · | VICION MICTORY FOR INFOLDUCE SOFTWORD TREFOLIDES AND LICONCING               |          |

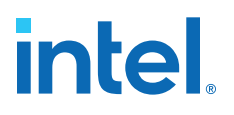

# **1.** Introduction to Intel<sup>®</sup> FPGA Software Installation and Licensing

This manual provides comprehensive information for installing and licensing Intel<sup>®</sup> FPGA software, including Intel Quartus<sup>®</sup> Prime software, ModelSim\* - Intel FPGA Edition software, Nios<sup>®</sup> II Embedded Design Suite, and related software on Windows\* and Linux operating systems.

*Note:* If you are a single user of Intel Quartus Prime software for Windows or Linux, use the *Intel FPGA Software Installation and Licensing Quick Start* to get your software up and running quickly. For more complex licensing scenarios, refer to the chapters on downloading, installing, and licensing software.

#### **Related Information**

Intel FPGA Software Installation and Licensing Quick Start

# **1.1. Intel FPGA Download Center**

The Intel FPGA Download Center in the Intel webpage contains the resources to download Intel FPGA software and IP cores.

#### **Related Information**

- Downloading and Installing Intel FPGA Software on page 9
- Download Center

# **1.2. Intel FPGA Self-Service Licensing Center**

The Intel FPGA Self-Service Licensing Center in the Intel webpage provides support for licensing Intel FPGA software.

#### **Related Information**

- Licensing Intel FPGA Software on page 20
- Self-Service Licensing Center

intel

# **2. System Requirements and Prerequisites**

To install and run Intel FPGA software, your system must meet minimum requirements.

# **2.1. Minimum Hardware Requirements**

Before installing the Intel Quartus Prime software, ensure your hardware conforms to these requirements.

The Intel Quartus Prime software requires:

- A Windows PC or Linux workstation.
  - For the most up-to-date FPGA software operating system requirements, refer to the Operating System Support page of www.intel.com.
- A minimum CPU of 64-bit Intel Nethalem (2008) or an AMD Bulldozer (2011) microarchitecture processor with SSE4.2 instruction set or later.
- A monitor capable of at least 1024 x 768 display resolution.
- At least 36 GB of free disk space to contain copies of uncompressed version installation files. For disk space requirements for individual software components or Intel FPGA IP cores, refer to the Requirements page on the website, and click the **Memory Recommendations** tab.
  - *Important:* The disk space may be significantly more based on the device families included in the install.
    - Prior to installation, the disk space should be enough to hold both zipped tar files and uncompressed installation files.
    - After successful installation, delete the downloaded zipped files to release the disk space.

#### **Related Information**

- System and Software Requirements
- Operating System Support

# **2.2. Cable and Port Requirements**

Using an Intel FPGA download cable or programming unit to program devices with the Intel Quartus Prime software requires the following minimum hardware:

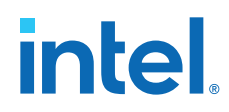

Send Feedback

• USB port for connecting an Intel FPGA Download Cable (Formerly USB Blaster) or Intel FPGA Download Cable II (Formerly USB Blaster II).

For information about the Intel FPGA Download Cable II, refer to the *Intel FPGA Download Cable II (formerly USB Blaster II) User Guide.* 

• 10/100 Mb Ethernet connection for connecting an Intel FPGA Ethernet Cable download cable (formerly EthernetBlaster II Download Cable).

For more information, refer to the *EthernetBlaster II Communications Cable User Guide*.

#### **Related Information**

Installing Programming Cable Drivers on page 16

# 2.3. Software Requirements

Installing Intel FPGA software requires the following minimum third-party software:

- One of the following browsers with an Internet connection for Intel Quartus Prime software Internet resources:
  - Mozilla Firefox version 3.6 or later
  - Microsoft Internet Explorer version 8.0 or later
  - Microsoft Edge
  - Google Chrome
- Other requirements depend on your OS:

#### Table 1.Prerequisites for all Intel FPGA Software

| OS                                  | Prerequisite                                                                                                    |
|-------------------------------------|----------------------------------------------------------------------------------------------------|
| Any Linux OS distribution           | KDE or GNOME window manager (version included with your Linux distribution)                                                                                                    |
|                                     | Native XServer software                                                                                                    |
| Red Hat Enterprise Linux 7<br>and 8 | <ul> <li>Install the following RPM packages:</li> <li>X Windows libraries: make, libX11.i686, libXau.i686, libXdmcp.i686, libXext.i686, libXft-devel.i686, libXft.i686, libXrender.i686, libXt.i686, and libXtst.i686</li> <li>GIMP toolkit: GTK+2</li> </ul>                                                                                                    |
| SUSE 12 Enterprise operating system | Install the 64-bit libpng12.so.0 library.<br>Obtain equivalent or substitute packages listed for Red Hat Enterprise Linux or above.                                                                                                    |
| Ubuntu Enterprise Linux             | <pre>Install libc6:i386, libncurses5:i386, libxtst6:i386, libxft2:i386, libstdc+<br/>+6:i386, libc6-dev-i386, lib32z1, lib32ncurses5, lib32bz2-1.0, and libpng12<br/>libraries.<br/>Note: • For Ubuntu 18.04, additionally install libqt5xml5 and liblzma-dev libraries.<br/>• For Ubuntu 18, libpng12 library is no longer available via the apt-get<br/>method. Download and install the libpng12 library from the following location:<br/>https://packages.ubuntu.com/xenial/amd64/libpng12-0/download</pre> |
| Windows                             | <ul> <li>Install the Microsoft Visual C++ 2015 Redistributable Package (x64).</li> <li><i>Note:</i> If you have administrator privileges, the installation of Intel Quartus Prime software installs this package automatically.</li> <li>Install any of the unzipping tools, such as WinZip*, 7-Zip*, or WinRAR*, to extract the tar files if you download combined-files packages.</li> </ul>                                                                                                    |

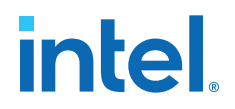

#### 2.3.1. Installing Windows Subsystem for Linux\* (WSL) on Windows

Starting with Nios II EDS in Intel Quartus Prime Pro Edition version 19.2 and Intel Quartus Prime Standard Edition version 19.1, the Cygwin component in the Windows version of Nios II EDS has been removed and replaced with Windows Subsystem for Linux\* (WSL).

The procedure for installing WSL:

- 1. Go to https://docs.microsoft.com/en-us/windows/wsl/install-win10 and follow Microsoft\*'s instructions to install Ubuntu 18.04 LTS for WSL.
  - *Note:* Windows 10 build version 16215.0 or higher is the recommended operating system version.
    - Install only WSL 1 and skip the instructions for updating WSL 1 to WSL
       2. WSL 2 is not supported.

*Remember:* In **Windows Features**, ensure to turn on the **Windows Subsystem** for Linux option.

- 2. After installation has successfully completed, launch Ubuntu 18.04.
- 3. Install additional distro packages required for Nios II EDS using the following commands:

sudo apt update
sudo apt install wsl
sudo apt install dos2unix
sudo apt install make
sudo apt install build-essential

*Note:* Ensure that all package dependencies, repositories lists, and Internet connection for WSL are set correctly.

- Note:
- For the Nios II Command Shell, use all command line tools, as before, but you need to add .exe to launch a Windows executable, like eclipse-nios2.exe or jtagconfig.exe.
  - Nios II BSP and application projects from previous Intel Quartus Prime Pro Edition releases are not compatible with this WSL solution. You are required to regenerate your projects.

#### 2.3.2. Intel High Level Synthesis Compiler Software Requirements

The Intel HLS Compiler Pro Edition is part of the Intel Quartus Prime Pro Edition Design Suite. You can install the Intel HLS Compiler as part of your Intel Quartus Prime software installation or install it separately. It requires Intel Quartus Prime and additional software to use.

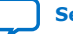

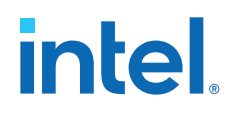

The Intel HLS Compiler requires the C++ Compiler and Mentor Graphics\* ModelSim\* Software in addition to Intel Quartus Prime:

#### **C++ Compiler**

On Linux, Intel HLS Compiler requires GCC 9.3.0 including the GNU C++ library and binary utilities (binutils).

This version of GCC is provided as part of your Intel HLS Compiler installation. After installing the Intel HLS Compiler, GCC 9.3.0 is available in *<installdir>/gcc*.

*Important:* The Intel HLS Compiler uses the *<installdir>/gcc* directory as its toolchain directory. Use this installation of GCC for all your HLS-related design work.

For Windows, install one of the following versions of Microsoft Visual Studio\* Professional:

- Microsoft Visual Studio 2017 Professional
- Microsoft Visual Studio 2017 Community
- *Important:* The Intel HLS Compiler software does not support versions of Microsoft Visual Studio other than those specified for the edition of the software.

For ModelSim - Intel FPGA Edition software requirements, refer to ModelSim - Intel FPGA Edition Software Requirements on page 8

#### **Related Information**

- Intel HLS Compiler Prerequisites In Intel High Level Synthesis (HLS) Compiler Getting Started Guide
- Operating System Support

#### 2.3.3. ModelSim - Intel FPGA Edition Software Requirements

The prerequisites to install ModelSim - Intel FPGA Edition depend on your OS:

#### Table 2. ModelSim - Intel FPGA Edition Software Requirements

| OS                                  | Requisite                                                                                                    |
|-------------------------------------|----------------------------------------------------------------------------------------------------|
| Red Hat Enterprise Linux 7<br>and 8 | <ul> <li>Install the following additional RPM packages:</li> <li>32-bit libraries: unixODBC-libs, unixODBC, ncurses, ncurses-libs, libzmq3, libXext, alsa-lib, libXtst, libXft, libxml2, libedit, libX11, libX1.</li> </ul> |
| SUSE Linux Enterprise<br>Server 12  | Obtain equivalent or substitute packages listed for Red Hat Enterprise Linux, or above.                                                                                                    |
| Windows                             | Install the Microsoft Visual C++ 2013 Redistributable Package (x86).<br>Note: If you have administrator privileges, the installation of ModelSim - Intel FPGA<br>Edition installs this package automatically.               |

# 2.4. Interaction with Third-party Software

If you are running the Bitdefender antivirus software, ensure to temporarily disable the software when downloading and installing the Intel Quartus Prime software.

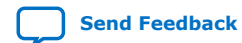

intel

# **3. Downloading and Installing Intel FPGA Software**

*Note:* Before you download and install the software, ensure that your system complies with all requirements described in *System Requirements & Prerequisites*.

You download software from the Download Center on www.intel.com. You have several options for downloading software. Choose depending on download speed, design requirements, and method of installation.

- To download select elements of the software, additional software, or additional device support, use individual files.
- To download the complete software package and device support for all supported families, use .tar files.

# 3.1. Software Available in the Download Center

- Intel Quartus Prime Pro, Standard, and Lite Edition software<sup>(1)</sup> (includes the Nios II EDS plug-in and IP Library)
  - Note: Starting with Nios II EDS in the Intel Quartus Prime Pro Edition version 19.2 and Intel Quartus Prime Standard Edition version 19.1, the Cygwin component in the Windows version of Nios II EDS has been removed and replaced with WSL.
    - Starting with Nios II EDS version 19.1, the Nios II EDS requires the Eclipse IDE component to be manually installed.
- Intel Quartus Prime Help
- Questa\*-Intel FPGA Edition software (Beta Evaluation) <sup>(2)</sup>
- ModelSim software
- DSP Builder for Intel FPGAs
- FLEXIm license server software
- Advanced Link Analyzer
- Stand-alone Intel Quartus Prime Programmer and Tools<sup>(1)</sup>
- Intel FPGA SDK for OpenCL<sup>™(3)(4)</sup>
- Intel High Level Synthesis Compiler
- Intel FPGA Power and Thermal Calculator

<sup>&</sup>lt;sup>(1)</sup> This product includes software derived from the RSA Data Security, Inc. MD5 Message-Digest Algorithm.

<sup>(2)</sup> This is a beta release only and you cannot use it for production. On a first come first serve basis, you can sign up for it at https://www.intel.com/content/www/us/en/software/ programmable/quartus-prime/whats-new.html

Intel Corporation. All rights reserved. Intel, the Intel logo, and other Intel marks are trademarks of Intel Corporation or its subsidiaries. Intel warrants performance of its FPGA and semiconductor products to current specifications in accordance with Intel's standard warranty, but reserves the right to make changes to any products and services at any time without notice. Intel assumes no responsibility or liability arising out of the application or use of any information, product, or service described herein except as expressly agreed to in writing by Intel. Intel customers are advised to obtain the latest version of device specifications before relying on any published information and before placing orders for products or services. \*Other names and brands may be claimed as the property of others.

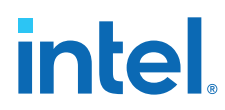

You must install device support for Agilex<sup>m</sup>, Intel eASIC<sup>m</sup> N5X, Stratix<sup>®</sup>, Arria<sup>®</sup>, Cyclone<sup>®</sup>, or MAX<sup>®</sup> device families as part of the Intel Quartus Prime installation.

Note:

You can also obtain older versions of software and legacy software from the Download Center. However, 13.0 and older releases are discontinued. For more information about this software discontinuation, refer to Custom Advisory ADV2011 document.

#### **Related Information**

- System Requirements and Prerequisites on page 5
- Download Center for FPGAs
- Operating System Support
- Installing Windows Subsystem for Linux (WSL) on Windows
- Installing Eclipse IDE into Nios II EDS

# **3.2. Installation Path**

The installation path must satisfy the following requirements:

- Contain only alphanumeric characters
- No special characters or symbols, such as !\$%@^&\*<>,
- Only English characters
- No spaces

#### **Default Installation Path**

| Linux   | <home directory="">/<edition>/<version number=""></version></edition></home>  | <pre><home directory=""> is the default path of the Linux workstation, or as set by the system administrator</home></pre> |
|---------|-------------------------------------------------------------------------------|----------------------------------------------------------------------------------------------------|
| Windows | <pre><drive>:\<edition>\<version number=""></version></edition></drive></pre> |                                                                                                    |

where <*edition*>:

- intelFPGA\_lite—for Lite Edition
- intelFPGA—for Standard Edition
- intelFPGA\_pro-for Pro Edition

If you use a different path, substitute the appropriate name for *<installation-directory>* in the installation steps.

<sup>(3)</sup> The Intel FPGA SDK for OpenCL is based on a published Khronos Specification, and has passed the Khronos Conformance Testing Process. Current conformance status can be found at www.khronos.org/conformance.

<sup>&</sup>lt;sup>(4)</sup> OpenCL and the OpenCL logo are trademarks of Apple Inc. used by permission of the Khronos Group<sup>™</sup>.

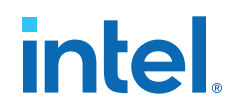

# **3.3. Downloading and Installing with Individual Executable Files**

#### 3.3.1. Downloading Individual Executable Files

To download Intel FPGA software with individual executable files:

1. Visit the Download Center page at:

https://www.intel.com/content/www/us/en/programmable/downloads/download-center.html

- 2. Select the software edition (Pro, Standard or Lite).
- 3. Select the OS.
- 4. Click the Individual Files tab.
- 5. Download by clicking the **Download** button next to each file name.

The name of the executable file is:

- QuartusLiteSetup-<version> (Lite Edition)
- QuartusSetup-<version> (Standard Edition)
- QuartusProSetup-<version> (Pro Edition)

You can double-click the file to start installation, or you can install through the command line. The latter option allows you to script the installation process.

#### **Related Information**

Installation Path on page 10

# 3.3.2. Installing Intel FPGA Software at the Command Prompt

You can install Intel FPGA software for Windows or Linux using command-line arguments. You can also group installation instructions into a custom installation script.

- To run the installer executable, use:
  - Linux:

<product>-<version>.run

Windows:

<product>-<version>.exe

The installation wizard appears to guide you through the installation process.

*Note:* The Intel Quartus Prime software installer is the main installer. It installs other software, such as DSP Builder, if that installer exists in the same location. If a standalone product is not installed by the Intel Quartus Prime software installer, then you must install it separately.

#### Example 1. Command-Line Installer Examples

To see the installer's Help in Linux:

<product>-<version>.run --help

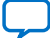

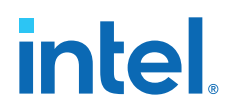

To run the installation with minimal or no interaction with the installer:

To install in console mode (no X display) for Linux:

# 3.3.2.1. Command-Line Options

|  | The available | command-line | arguments | for the | installer | are: |
|--|---------------|--------------|-----------|---------|-----------|------|
|--|---------------|--------------|-----------|---------|-----------|------|

| Option                                                        | Description                                                                                                    |
|---------------------------------------------------------------|----------------------------------------------------------------------------------------------------|
| help                                                          | Displays the installer help.                                                                                                    |
| version                                                       | Displays product information.                                                                                                    |
| unattendedmodeui <i><unattendedmodeui></unattendedmodeui></i> | <ul> <li>Specifies whether the installation requires user interaction.<br/>This argument is useful with unattended mode. Options are:</li> <li>none—(Default) Installation does not require user interaction, and no output appears.</li> <li>minimal—Installation does not require user interaction. A pop-up box shows the installation progress.</li> <li>minimalWithDialogs—In addition to the installation progress bar, other pop-ups appear. This mode may require user interaction.</li> <li>Note: If you install in unattended mode, you must also include theaccept_eula 1 option.</li> </ul> |
| mode <i><mode></mode></i>                                     | <pre>Specifies the installation mode.<br/>For Linux, the available modes are:<br/>qt (Default)<br/>gtk<br/>xwindow<br/>text<br/>unattended<br/>For Windows, the available modes are:<br/>qt (Default)<br/>win32<br/>unattended</pre>                                                                                                    |
| accept_eula 1                                                 | <pre>States that you accept the Intel FPGA End User License Agreement. This option is mandatory when you use unattended mode. Note: To view the license agreement files prior to installation,     run the installer with theinstall-lic command-     line option.</pre>                                                                                                    |
| disable-components <disable-components></disable-components>  | Specifies which components you want to disable, in a comma-<br>separated list.                                                                                                    |
| installdir <i><installdir></installdir></i>                   | Specifies the target installation directory for Intel FPGA software.                                                                                                    |
|                                                               | continued                                                                                                    |

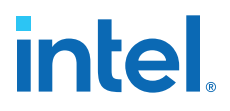

| Option                                                    | Description                                                                                                    |
|-----------------------------------------------------------|----------------------------------------------------------------------------------------------------|
|                                                           | Refer to <i>Download and Installation Prerequisites</i> for the default installation directories.                                       |
| product_copy_name <product_copy_name></product_copy_name> | If you install multiple copies of the same software with the same version on Windows, it specifies the installation name. Default=none. |
| install-lic <install_lic></install_lic>                   | Specifies the target directory for the license agreement files.                                                                         |

#### **Related Information**

Installation Path on page 10

# 3.4. Downloading and Installing Using .tar Files

#### 3.4.1. Downloading .tar Files

To download Intel FPGA software with .tar files:

- Visit the Download Center page at: https://www.intel.com/content/www/us/en/programmable/downloads/downloadcenter.html
- 2. Select the software edition (Pro, Standard or Lite).
- 3. Select the OS.
- 4. Click the **Combined Files** tab.
- 5. Choose which files to download:
  - Single, complete .tar file.
  - Intel Quartus Prime Standard or Pro Edition .tar file, and one or more device-specific .tar files.
  - Intel Quartus Prime Lite Edition, which includes device files.

To verify the software and device support included in each file, view the file contents by moving the pointer over the information icon.

6. Download by clicking the **Download** button next to each file name.

*Important:* Wait for all the files to download completely before beginning installation.

#### **Related Information**

Installation Path on page 10

#### 3.4.2. Installing from .tar Files

To install Intel FPGA software with .tar files:

- 1. Extract the installation files into the same directory. The **components** subdirectory stores software and device installation files.
- 2. If you use Windows OS, you extract the installation files by unzipping the .tar files.

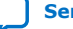

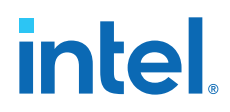

WinZip\*, 7-Zip\*, and WinRAR\* are examples of unzipping tools. Do not use unzip program shortcuts, such as **1-Click Unzip** 

3. Run one of the following scripts to begin installation:

#### Table 3. Installation Scripts

| Intel Quartus Prime Edition | 0            | S             |
|-----------------------------|--------------|---------------|
|                             | Linux        | Windows       |
| Lite and Standard Editions  | setup.sh     | setup.bat     |
| Pro Edition                 | setup_pro.sh | setup_pro.bat |

The wizard appears, and guides you through the installation process.

#### **3.4.3. Using the Same Installation Files on Multiple Systems**

You can install Intel FPGA software on multiple systems using the same installation files that you download once. This method reduces overall download and installation time.

To use the same installation files for multiple systems:

- Download and save the installation files to a location that is accessible by each system on which you want to install Intel FPGA software.
- To perform the installation, you can:
  - Launch the installation wizard from each system.
  - Write and run a custom installation script using the available command-line arguments.

# **3.5. Intel Quartus Prime Environment Variables**

The Intel Quartus Prime software installation process initializes environment variables. In specific cases, you can take advantage of modifying these variables.

#### QUARTUS\_ROOTDIR\_OVERRIDE

Use this optional environment variable when you have multiple copies of the Intel Quartus Prime software on the same computer and you want to determine which version to open by default.

*Note:* If you have multiple copies of the same version of the Intel Quartus Prime software, the system displays an error message indicating that Intel Quartus Prime software files cannot be found when you start the program. The solution is setting QUARTUS\_ROOTDIR\_OVERRIDE to one of the copies.

#### QUARTUS\_LIBRARY\_PATHS

The QUARTUS\_LIBRARY\_PATHS environment variable specifies user-defined library paths.

You can use this environment variable to define multiple library paths at the same time, instead of individually adding each path to the user library.

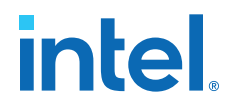

#### PATH

You must add \$QSYS\_ROOTDIR to the PATH variable. The \$QSYS\_ROOTDIR locates the directory at \${installdir}/qsys/bin.

#### LM\_LICENSE\_FILE

The LM\_LICENSE\_FILE environment variable specify the location of the license file. However, the Intel Quartus Prime software overrides the value of the environment variable with the location that you specify in the **License Setup** dialog box.

*Note:* Separate multiple license servers and node locking license files with ":" (Linux) or ";" (Windows).

#### LC\_ALL

You must ensure that your operating system locale is set up correctly. In particular, the locale you specify in LC\_ALL environment variable must match the locale settings (such as LANG). If there is a mismatch, the following Perl warning might be generated during IP generation:

perl: warning: Setting locale failed.

This warning results in IP generation failure.

*Note:* You can also set the environment variable PERL\_BADLANG=0 to avoid the Perl warning.

#### **Related Information**

Installation Path on page 10

# 3.6. Starting the Intel Quartus Prime Software

You can run the Intel Quartus Prime software on Windows and Linux.

For versions that you purchase, the Intel Quartus Prime software prompts you for license information if it does not detect a license upon startup. You are prompted to evaluate, buy, or retrieve a license. The Intel Quartus Prime Pro Edition software provides the additional option of running the software in free mode for Intel Cyclone 10 GX devices only.

*Note:* You can evaluate the Intel Quartus Prime software at no cost for a period of time.

#### Starting the Intel FPGA Software on Windows

Use any of the following methods to start Intel FPGA software on Windows:

- On the desktop, double-click the Intel FPGA software icon.
- On the Windows\* Start menu, click Intel FPGA <version number> <Lite/ Standard/Pro> Edition > Quartus.
- At a command prompt, type:

<installation-directory>\bin64\quartus

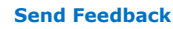

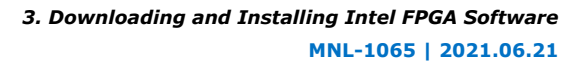

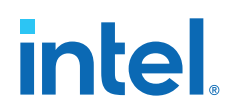

#### Starting the Intel FPGA Software on Linux

Use the following method to start Intel FPGA software on Linux:

• Type the following at the command prompt:

<installation-directory>/quartus/bin/quartus

*Note:* Starting the Intel Quartus Prime software in a platform-specific directory on Linux (for example, *<installation-directory>/linux64/quartus/*), can cause problems running the software.

#### **Related Information**

Evaluating the Intel Quartus Prime Software on page 21

# 3.7. Installing Programming Cable Drivers

After installing the Intel Quartus Prime software, you must also install the provided programming cable driver for any Intel FPGA download cable or programming unit that you plan to use.

Locate the appropriate drivers in the following location and install the driver according to your operating system:

• Windows:

<installation-directory>\quartus\drivers

Linux:

<installation-directory>/quartus/drivers

For detailed information on installing drivers and setting up cables, refer to the corresponding cable user guide.

#### **Related Information**

- Installing the USB Download Cable
   In Intel FPGA Download Cable (formerly USB Blaster) User Guide
- Setting Up the Intel FPGA Download Cable II In Intel FPGA Download Cable II (formerly USB Blaster II) User Guide
- EthernetBlaster II Communications Cable User Guide (PDF)
- Cable and Adapter Drivers Information

# 3.7.1. Installing Drivers on Red Hat Enterprise Linux Systems

To allow communication between the host computer and a development board, you must install the drivers for USB download cables, even for development kits with embedded Intel FPGA Download Cable II circuits. Configuring these options require administrator (root) privileges.

*Note:* The USB-Blaster is now the Intel FPGA Download Cable. The USB-Blaster II is now the Intel FPGA Download Cable II.

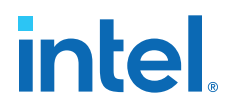

The Intel Quartus Prime software accesses the Intel FPGA Download Cable or Intel FPGA Download Cable II through the USB file system (usbfs). To program devices, change the permissions on the ports.

#### 3.7.1.1. Installing on Red Hat Enterprise Linux 7 or Above

Intel Quartus Prime 16.0 and earlier do not support Red Hat Enterprise Linux (RHE7) 7.

- 1. Create a file named /etc/udev/rules.d/51-usbblaster.rules
- 2. In the file, write the following lines, depending on the type of download cable:
  - Intel FPGA Download Cable

```
SUBSYSTEMS=="usb", ATTRS{idVendor}=="09fb", ATTRS{idProduct}=="6001",
MODE="0666"
SUBSYSTEMS=="usb", ATTRS{idVendor}=="09fb", ATTRS{idProduct}=="6002",
MODE="0666"
SUBSYSTEMS=="usb", ATTRS{idVendor}=="09fb", ATTRS{idProduct}=="6003",
MODE="0666"
```

Intel FPGA Download Cable II:

```
SUBSYSTEMS=="usb", ATTRS{idVendor}=="09fb", ATTRS{idProduct}=="6010",
MODE="0666"
SUBSYSTEMS=="usb", ATTRS{idVendor}=="09fb", ATTRS{idProduct}=="6810",
MODE="0666"
```

Now you can set up the programming hardware in the Intel Quartus Prime software.

# 3.8. Installing and Configuring a JTAG Server

A JTAG Server communicates with the hardware and allows multiple programs to use JTAG resources at the same time. jtagd is the Linux version of jtagserver.

#### **Related Information**

JTAG Settings tab In Intel Quartus Prime Help

#### 3.8.1. Installing and Configuring jtagserver on Windows

If you install the Intel Quartus Prime software for Windows on a network drive, and have a JTAG Server, then you must set up the Intel Quartus Prime software to allow the JTAG Server to run JTAG services.

Intel recommends enabling the **Install JTAG Server as a Windows service and run automatically when Windows starts** option on the final page of the installation wizard to automatically install and run the jtagserver as a service upon system start up.

If you do not have the Administrator privilege during installation, or if you choose not to install the JTAG Server as a Windows service automatically, then when necessary, you can install the JTAG Server manually using the command line option, jtagserver.exe --install as an Administrator. The jtagserver.exe is available within your Intel Quartus Prime software installation directory (<path>/ quartus/bin64). The installed service does not run as an Administrator.

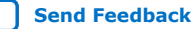

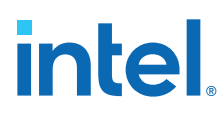

Tip:

- After the installation, you can either use the Task Manager > Services tab or the command-line option --status to verify if the jtagserver service is running.
- You can control the jtagserver service using the --start and --stop command-line options or using the Task Manager.

If there is no active JTAG Server process running, client applications such as Programmer automatically launches an instance of the non-persistent JTAG Server (without it running as a service) and exists after two minutes of idleness.

# 3.8.2. Installing and Configuring a Local JTAG Server (jtagd) on Linux

jtagd is the Linux version of jtagserver.

In a typical operation, the client application (for example, Intel Quartus Prime Programmer) starts the jtagd, which runs under your user account that is running the Intel FPGA software. In this mode, jtagd exits after two minutes of idleness.

If you want to connect to the JTAG Server remotely, then manually run jtagd as a process by running the command <path>/quartus/linux64/jtagd with no argument, followed by running the command jtagconfig --enableremote <password> to make JTAG Server accept connection from remote clients. This allows you to log off without terminating the jtagd process.

# **3.9. Adding Device Support and Other Intel FPGA Software to Existing Installation**

To download and install additional device support or software tools to an existing Intel FPGA software package:

1. Visit the Download Center page at:

https://www.intel.com/content/www/us/en/programmable/downloads/download-center.html

- 2. Select the same edition and OS of the current Intel FPGA software installation.
- 3. Click the **Individual Files** tab.
- 4. Select the device support that you want to add.
- 5. Download by clicking the **Download** button next to each file name.
- 6. Wait for all the files to download completely before beginning the installation process.
- 7. Start the Intel Quartus Prime software.
- Click Tools ➤ Install Devices to open the Installation Wizard. If you do not see the Install Devices option, then on the Windows Start menu, go to Intel FPGA <version number> <Lite/Standard/Pro> Edition ➤ Device Installer.
- 9. Install in the same location as the Intel Quartus Prime software.

# **3.10. Managing Multiple Versions and Copies of Intel FPGA** Software

You can install multiple copies of the same version of software on the same computer.

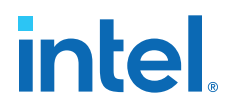

- To specify which version you want to open by default, setting the QUARTUS\_ROOTDIR\_OVERRIDE environment variable.
- To preserve project compilation databases from an earlier version of the software before installing a newer version, open the design in the earlier version of the software and export a version-compatible database for the design.

#### **Related Information**

Intel Quartus Prime Environment Variables on page 14

# 3.11. Updating Intel FPGA Software

To download available Intel FPGA Software updates:

- 1. Verify that you are using the latest version of the Intel FPGA software.
- 2. Visit the Download Center page at:

https://www.intel.com/content/www/us/en/programmable/downloads/download-center.html

- 3. Select the same edition and OS of the current Intel FPGA software installation.
- 4. On the version-specific download page, click **Updates**.
- 5. Download by clicking the **Download** button next to each file name.
- 6. Wait for all the files to download completely before beginning the installation process.
- 7. Run the executable files to launch the installation wizard, which guides you through the installation process.

*Note:* For information about the latest updates, refer to the update release notes on www.intel.com.

# 3.12. Uninstalling Intel FPGA Software

# 3.12.1. Uninstalling on Windows

- 1. Right-click on the Windows Start menu and click **Apps and Feature**.
- 2. Point to *<software name> <version number>* ➤ Uninstall *<software name> <version number>*.

The installation wizard appears and guides you through the uninstallation process.

# 3.12.2. Uninstalling on Linux

- 1. Ensure that none of your project files are contained in the Intel FPGA software installation directory
- 2. Delete the software directory.

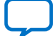

intel.

# **4. Licensing Intel FPGA Software**

Most Intel FPGA software requires you to use a license to enable the software. Intel provides this license in a file named license.dat. The free Intel Quartus Prime Lite Edition and ModelSim - Intel FPGA Starter Edition software does not require a license. The Intel Quartus Prime Pro Edition software requires no license for Intel Cyclone 10 GX devices only.

When you purchase an Intel Quartus Prime software subscription, the license file supports:

- The version of the Intel Quartus Prime software you purchase
- All previous supported versions
- All versions released within a year of the purchase date

Most license entitlements for Intel Quartus Prime software and Intel FPGA IP cores are perpetual. Any exceptions for these products or complementary tools such as ModelSim - Intel FPGA Edition are noted in the license file and on the Self Service License Center as having a license expiration date.

Intel also uses licenses to enable additional software, such as purchased IP cores. For more information about licensing conditions of Intel FPGA software, refer to *Types of Intel FPGA Software Licenses*.

#### **Related Information**

- Types of Intel FPGA Software Licenses on page 28
- Intel FPGA Software Licensing Types

# 4.1. Checking the IP License Status

You can check the license status of all IP in an Intel Quartus Prime project by viewing the Assembler report.

To generate and view the Assembler report in the GUI:

- 1. Click **Assembler** on the Compilation Dashboard.
- 2. When the Assembler (and any prerequisite stages of compilation) complete, click the **Report** icon for the Assembler in the Compilation Dashboard.

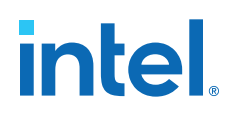

#### Figure 1. Assembler Report Icon in Compilation Dashboard

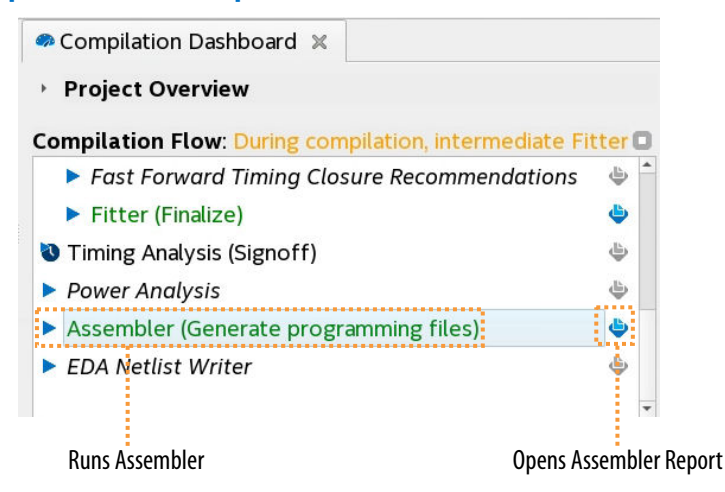

3. Click the Encrypted IP Cores Summary report.

#### Figure 2. Encrypted IP Cores Summary Report

| As  | sem | bler Enci | ypte | ed IP Cores           | Summary                                                   |              |  |
|-----|-----|-----------|------|-----------------------|-----------------------------------------------------------|--------------|--|
| Sho | ow: | Visible   | •    | Hide                  | <b>Q</b> < <f< th=""><th>ilter&gt;&gt;</th><th></th></f<> | ilter>>      |  |
|     |     | Vendor    |      | IP Core               | Name                                                      | License Type |  |
| 1   | Int | tel FPGA  |      | ignal Tap (6AF7 BCE1) |                                                           | Licensed     |  |
| 2   | Int | tel FPGA  | Sig  | gnal Tap (6A          | F7 BCEC)                                                  | Licensed     |  |

To generate and view the Assembler report at the command line:

1. Type the following command:

quartus\_asm <project name> -c <project revision>

2. View the output report in /output\_files/<project\_name>.asm.rpt.

| ; Assembler Encrypted IP Cores Summary                                                                            |               | +;                                             |
|----------------------------------------------------------------------------------------------------|---------------|------------------------------------------------|
| ; Vendor ; IP Core Name                                                                                           |               | ; License Type ;                               |
| ; Intel ; PCIe SRIOV with 4-PFs and 2K-VF<br>; Intel ; Signal Tap (6AF7 BCE1)<br>; Intel ; Signal Tap (6AF7 BCEC) | s (6AF7 00FB) | ; Unlicensed ;<br>; Licensed ;<br>; Licensed ; |

# 4.2. Evaluating the Intel Quartus Prime Software

You can evaluate the Intel Quartus Prime software at no cost for a period of time.

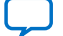

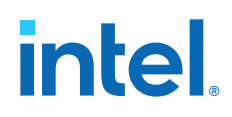

When you start the Intel Quartus Prime software, if the software cannot detect a valid license file, a dialog box with the following options appears:

- Buy the Intel Quartus Prime Subscription Edition software—launches your default Internet browser and displays the Buy Design Software page of www.intel.com, where you can view and purchase software.
- Enter free mode with limited device family support—Only available for Intel Quartus Prime Pro Edition software, the free mode supports Intel Cyclone 10 GX devices only.
- Start the 30-day evaluation period with no license file—allows you to use the Intel Quartus Prime software for 30 days without programming file support.
- If you have a valid license file, specify the location of your license file displays the License Setup page of the Options dialog box, where you can specify the location of your license file.

Select the 30-day evaluation option to evaluate the software before purchase.

# 4.3. Licensing Intel FPGA Software Walkthrough

To set up a license for Intel FPGA software, follow these steps:

- 1. Activate Products on page 22
- 2. Obtain Necessary Hardware Information on page 23
- 3. Request a License File from the Self-Service Licensing Center on page 24
- 4. Depending of the type of license that you use:
  - Setting Up a Fixed License on page 24.
  - Set Up a License in a Network License Server on page 25.

#### **Related Information**

Intel Quartus Prime Software License on page 28

#### 4.3.1. Activate Products

After you purchase new software, you must activate the products before you can request a license. You activate new licenses with the Self-Service Licensing Center.

- 1. Log on to your My Intel account from www.intel.com.
- 2. Access the Self-Service Licensing Center.

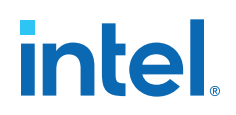

#### Figure 3. Self-Service Licensing Center Home

| Training                                  | Licensing Center     | Home            |                  |           |          |          |                      |                      |
|-------------------------------------------|----------------------|-----------------|------------------|-----------|----------|----------|----------------------|----------------------|
| Self Service Licensing Center             |                      |                 | Need Help        | Getting S | Started? | Watch ou | ır new " <u>Ho</u> ı | <u>v To</u> " videos |
| icensing Center Home                      | Products and Users   | Compute         | rs and License I | iles      | Renewa   | License  | Add Se               | at License           |
| reate New License                         |                      |                 |                  |           |          |          |                      |                      |
| pply Renewals                             |                      |                 |                  |           |          |          |                      |                      |
| dd Seats                                  | My Altera Software   | and IP Prod     | ucts             |           |          |          |                      |                      |
| plit Seats                                | Oon't see your Produ | icts? Find it w | ith your License | Activatio | n Code.  |          |                      |                      |
| enerate Companion or                      |                      |                 | Create Ne        | w License | Spli     | t Seats  | Q Search             | Export Lis           |
| emporary Licenses                         | Product              | Maintenance     | Primary          | #         | Primary  | Availabl | Licensed             | Operating            |
| enerate Legacy Licenses                   |                      | Expiration      | computer Name    | Sedis     | Aumin    | Renosts  | User                 | System               |
| anage Admin                               |                      |                 |                  |           |          |          |                      |                      |
| equently Asked Questions                  |                      |                 |                  |           |          |          |                      |                      |
| deo Tutorials                             |                      |                 |                  |           |          |          |                      |                      |
| stallation and Licensing<br>upport Center |                      |                 |                  |           |          |          |                      |                      |
| oftware Licensing<br>roubleshooter        |                      |                 |                  |           |          |          |                      |                      |
|                                           | 2                    |                 | 🖂 🚳 🏼 Page 🔟     | of 0 🕨    | ▶ 20     | ·        |                      | Empty rec            |

Need Help with Licensing Center? Contact Customer Service

Under My Altera Software and IP products, a list of products associated to your account appears.

- 3. If the product you want to license does not appear in the list:
  - a. Click Find it with Your License Activation Code.
  - b. Type the license activation code or Intel Quartus Prime software serial number in the Find/Activate Products page, and click **Search**.
- 4. Select the products that you want to activate in the **Activate Products** table.
- 5. Click Activate Selected Products.

#### 4.3.2. Obtain Necessary Hardware Information

To generate a license.dat file, Intel requires information about the computer on which you want to install the license.

The following table indicates what information you need, depending on the type of license and the license host's operating system.

#### Table 4. Hardware Information Necessary for Intel FPGA software licenses

| License Type     | OS                                  | Hardware<br>Information        | Notes                                                                       |
|------------------|-------------------------------------|--------------------------------|-----------------------------------------------------------------------------|
| Fixed license    | Windows or Linux                    | NIC ID or software<br>guard ID | Legacy Quartus II software version 7.2 and earlier support software guards. |
| Floating license | Windows or Linux<br>license servers | NIC ID                         | Use the ID from a physical NIC card, not a virtual ID.                      |
|                  | UNIX license servers                | Host ID                        | Equivalent to the NIC ID.                                                   |

• The Appendix contains instructions on obtaining the hardware information.

With the hardware information, you are ready to go to the Self-Service Licensing Center.

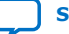

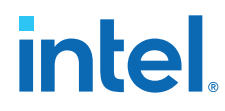

#### **Related Information**

Getting Hardware Information for License on page 45

# **4.3.3. Request a License File from the Self-Service Licensing Center**

*Note:* For software or IP with an expiration date prior to January 1, 2009, obtain a license file by visiting the Legacy License Generator page on www.intel.com.

#### From the Self-Service Licensing Center Home page:

- Click Create New License. The Create New License dialog box appears, displaying the Unlicensed Products table.
- 2. Select one or more products from the **Unlicensed Products** table, and then click **Next**.
- 3. Click **Confirm Selection** to generate the license file. You receive an email with the license file text included in the body of the email and an attached file.

Intel sends the license file to the email address specified for the licensed user. If the license does not have an email address, Intel sends the license file to the email address in your My Intel account profile.

*Note:* If you do not receive your license email within 12 hours of requesting a license, or if you do not know all the required information to complete the process, file a service request on the My Support section of www.intel.com.

If you have a floating, multi-user license, the FLEXIm licensing scheme allows you to set up three redundant license servers to serve licenses. You must request a license file for redundant servers from the Self-Service Licensing Center.

#### **Related Information**

- Legacy License Generator
- Self-Service Licensing Center

# 4.3.4. Setting Up a Fixed License

To set up a fixed license file (single user, single computer):

- 1. Create a security copy of any existing license.dat file.
- 2. Save the license.dat file on your local hard drive. The preferred location is:
  - Linux:

/usr/local/flexlm/licenses

Windows:

C:\licenses\flexlm

- *Note:* If you save the file in other location, make sure that the path contains only alphanumeric characters, and do not type any special characters or symbols, such as !\$%^&\*<>, empty spaces, or non-English characters.
- 3. Start the Intel Quartus Prime software.

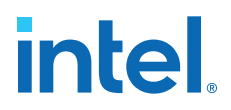

If the Intel Quartus Prime software cannot detect a valid license file, the **License Setup Required** dialog box prompts you to license, evaluate, or buy the software.

#### Figure 4. License Setup Required Dialog Box

| -      | License Setup Required                                                                       | × |
|--------|----------------------------------------------------------------------------------------------|---|
|        | License file is not specified.                                                               |   |
|        | Select one of the following licensing options to get started:                                |   |
| Select | t one of the following options                                                               |   |
| 0 c    | Connect to the Altera Self-Service Licensing Center                                          |   |
| 0 8    | Buy a Quartus Prime software license                                                         |   |
| О Е    | inter free mode with limited device family support                                           |   |
| () s   | start the 30-day evaluation period with no license file (no device programming file support) |   |
| • II   | f you have a valid license file, specify the location of your license file                   |   |
|        | <u>O</u> K <u>C</u> ancel                                                                    |   |

4. Select **If you have a valid license file, specify the location of your license file**, and click **OK**.

The License Setup page on the Options dialog box appears.

5. In the License file box, specify the full path name of the license.dat file, and click **OK**.

Alternatively, you can specify the license file location by using the LM\_LICENSE\_FILE environment variable. However, the location that you specify in the **License Setup** dialog box supersedes LM\_LICENSE\_FILE.

#### **Related Information**

Intel Quartus Prime Environment Variables on page 14

#### 4.3.5. Set Up a License in a Network License Server

#### 4.3.5.1. Set Up a License File in the License Server

Perform the following steps in the license server:

- 1. Save the license.dat file. The preferred location is:
  - Windows:

<drive>:\flexlm

Linux:

/usr/local/flexlm/licenses

- 2. Identify the hostname of the license server.
- 3. If the license server uses Windows, specify the port number for the licensing manager.
  - Choose a number outside of the 27000–28000 range, and unique on the machine.

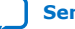

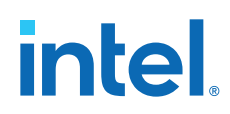

In Linux systems, the FLEXIm license manager automatically chooses a free port between 27000 and 27009.

4. Modify the SERVER line in the license.dat file to include the hostname and port number of the license server.

SERVER <hostname> <8 or 12-character host or NIC ID> <host port number>

- 5. Identify the path to the alterad vendor daemon executable.<sup>(5)</sup>
  - Windows:

<installation\_directory>\bin64\alterad.exe

Linux:

<installation-directory>/linux64/alterad

6. Optionally, identify the user-defined port numbers for the alterad daemons.

The FLEXIm software works with Internet firewalls that require you to specify port numbers in the license file on the SERVER line and each VENDOR or DAEMON line. The syntax to specify a port is PORT=<number>. Finally, you must allow firewall access to those port numbers.

7. Modify the VENDOR line in the license.dat file to include the path to the alterad daemon<sup>(6)</sup> and the daemon's port number.

VENDOR alterad <path/to/alterad> [port=<user-defined port number>]

- 8. If you are using a license file for the ModelSim Intel FPGA Edition software, identify the path to the Mentor Graphics vendor daemon executable mgcld. <sup>(5)</sup>
- 9. (Optional) Identify the user-defined port numbers for the  ${\tt mgcld}$  daemon.

Allow firewall access to those port numbers.

10. Modify the VENDOR line in the license.dat file to include the path to the mgcld daemon<sup>(6)</sup> and the daemon's port number.

VENDOR mgcld <path/to/mgcld> [port=<user-defined port number>]

When you complete all modifications, ensure the license file conditions are met.

#### Example 2. Setting Up Floating Network Licenses on the License Server

The following example shows how to specify port numbers in a floating license file, where ports 1800, 1801, and 1802 provide access through a firewall.

```
SERVER myServer 0123456789ab 1800
VENDOR alterad ./alterad port=1801
VENDOR mgcld ./mgcld port=1802
```

With the modified license.dat file, you can set up the FLEXIm license manager on the license server, and finally start the license server.

<sup>(5)</sup> If the license server does not provide the necessary vendor daemon, copy the required daemon from another machine, save the file in a location on the license server, and specify the daemon location on the license server in the license file.

<sup>&</sup>lt;sup>(6)</sup> If the server path has spaces in it, enclose the full path in quotation marks.

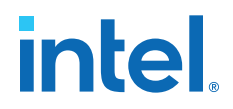

#### 4.3.5.2. Launch the Licensing Server

The Intel Quartus Prime software administers licensing for single or multiple users in a network installation with the FLEXIm license manager software.

The requisites to configure a new license server are:

- System administration (Administrator) privileges.
- A valid license.dat license file.
- (Linux only) To run the FLEXIm lmgrd license server manager, make sure that the /usr/tmp directory exists.

To launch a new license server:

- 1. At a command prompt, type:
  - Windows

```
<installation-directory>\bin64\lmgrd -c \path\to\license.dat
```

Linux:

<installation-directory>/linux/lmgrd -c /path/to/license.dat

For more information about using the license manager server, refer to *Configuring the License Manager Server*.

#### **Related Information**

- Installation Path on page 10
- Configuring the License Manager Server on page 31
- Other Licensing Actions on page 34

#### 4.3.5.3. Specify a Network License Server in the Intel Quartus Prime Software

- Start the Intel Quartus Prime software.
   If the License Setup Required dialog box opens, select If you have a valid license file, specify the location of your license file, and click OK.
- 2. Click **Tools ➤ License Setup**.
- 3. In the **License file** box, specify the port and location of the licensing server, and then click **OK**.

Use the <port>@<hostname> notation, where <port> is the license port number and <hostname> is the server's host name.

Note: Separate multiple license servers and node locking license files with ":" (Linux) or ";" (Windows).

Alternatively, you can specify the license file location by using the LM\_LICENSE\_FILE environment variable. However, the location that you specify in the **License Setup** dialog box supersedes LM\_LICENSE\_FILE.

*Note:* If you are using the legacy Quartus II software version 7.2 or earlier, you must also use a software guard. Attach the software guard to a parallel or USB port on your computer.

# intel

# 4.4. Types of Intel FPGA Software Licenses

Intel provides licenses for purchased versions of the Intel Quartus Prime software, purchased IP cores, development kits, and the ModelSim - Intel FPGA Edition software.

Intel Quartus Prime Software License on page 28

ModelSim - Intel FPGA Edition Software License on page 28

Intel Quartus Prime Lite Edition and ModelSim - Intel FPGA Starter Edition Software License on page 29

Intellectual Property (IP) Cores Licenses on page 29

Development Kits Containing the Intel Quartus Prime Software on page 29

Nios II Embedded Design Suite License on page 30

Mentor Graphics AXI Verification IP Suite License (Intel FPGA Edition) on page 30

University Program Software Licenses on page 31

# 4.4.1. Intel Quartus Prime Software License

Most Intel Quartus Prime software products require license. The Intel Quartus Prime Pro Edition software provides a free mode which supports Intel Cyclone 10 GX devices only.

When you purchase an Intel Quartus Prime subscription, you choose between a singleuser license that is fixed to a specific computer, or a multi-user floating license.

- Fixed license—A stand-alone (node-locked, single-user) license is tied to the network interface card (NIC) ID of the computer on which you installed the software.
- Floating license—A floating network (multi-user) license is for users running the Intel Quartus Prime software on multiple computers connected on a network. A license server issues licenses to computers on demand. Floating licenses are not specific to an operating system. If you want to run the FPGA software on additional computers, you can purchase additional seats to add to your floating license after its original purchase.
- *Note:* Intel continues to support operating system-specific floating licenses for the legacy Quartus II software version 6.1 and earlier.

#### **Related Information**

License.dat Example Files on page 43

# 4.4.2. ModelSim - Intel FPGA Edition Software License

The ModelSim - Intel FPGA Edition software requires a valid license. This license expires 12 months after the date of purchase. To obtain a new or renew an expired license file for the ModelSim - Intel FPGA Edition software, go to the Self-Service Licensing Center. You can only renew license for the version that you purchased.

The ModelSim - Intel FPGA Edition license appears as a FEATURE line inside the Intel Quartus Prime license.dat file.

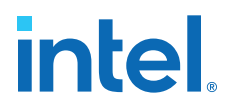

*Note:* Before using ModelSim - Intel FPGA Edition software, you must set an environment variable the location of license.

#### **Related Information**

Specifying the License for the ModelSim - Intel FPGA Edition Software on page 37

# **4.4.3. Intel Quartus Prime Lite Edition and ModelSim - Intel FPGA Starter Edition Software License**

Intel offers the entry-level Intel Quartus Prime Lite Edition and ModelSim - Intel FPGA Starter Edition software. This software supports selected devices, provides limited feature support, and does **not** require license files.

#### 4.4.4. Intellectual Property (IP) Cores Licenses

You only need to purchase a full production license for licensed Intel FPGA IP cores after completing hardware testing and you are ready to use the IP in production. The rest of the time, you can use the Intel FPGA IP Evaluation Mode feature to evaluate IP cores.

You must purchase the license and generate a full production license key before you can generate an unrestricted device programming file. During Intel FPGA IP Evaluation Mode, the Intel Quartus Prime Compiler only generates a time-limited device programming file (roject name>\_time\_limited.sof) that expires at the time limit.

Intel licenses IP cores on a per-seat, perpetual basis. The license fee includes firstyear maintenance and support. You must renew the maintenance contract to receive updates, bug fixes, and technical support beyond the first year.

Purchase a license through your local sales office or distributor. Intel FPGA partners can deliver third-party IP cores for evaluation with the appropriate license.

#### **Related Information**

- AN 320: Using Intel FPGA IP Cores Evaluation Mode
- AN 343: OpenCore Evaluation of AMPP Megafunctions
- Intellectual Property and Reference Designs
- Self-Service Licensing Center

#### 4.4.5. Development Kits Containing the Intel Quartus Prime Software

Development kits that include the Intel Quartus Prime software include instructions for obtaining a license for that software.

You can purchase development kits from the Development Kits, Daughter Cards & Programming Hardware page on www.intel.com or through a local sales office or distributor.

#### **Related Information**

Development Kits, Daughter Cards and Programming Hardware

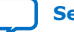

# intel

# **4.4.6. Nios II Embedded Design Suite License**

You can evaluate the Nios II processor without a license by using the Intel FPGA IP Evaluation Mode, and then purchase a license for the Nios II processor only after you complete hardware testing and are ready to go to production.

With the Intel FPGA IP Evaluation Mode feature, you can:

- Simulate the behavior of a Nios II processor within your system.
- Verify the functionality of your design, as well as evaluate its size and speed quickly and easily.
- Generate time-limited device programming files for designs that include Nios II processors.
- Program a device and verify your design in hardware.

A license for the Nios II processor core or the Nios II development kit allows you to create, compile, and generate non-time-limited FPGA programming files and flash programming files. If you do not have a license, the programming files that you can create are time-limited.

You do not need a license to develop software using only the Nios II Software Build Tools for Eclipse.

Note:

• Starting with Nios II EDS in the Intel Quartus Prime Pro Edition version 19.2 and Intel Quartus Prime Standard Edition version 19.1, the Cygwin component in the Windows version of Nios II EDS has been removed and replaced with WSL.

Starting with Nios II EDS version 19.1, the Nios II EDS requires the Eclipse IDE component to be manually installed.

#### **Related Information**

- Intel FPGA IP Evaluation Mode
   In Nios II Processor Reference Guide
- Installing Windows Subsystem for Linux (WSL) on Windows
- Installing Eclipse IDE into Nios II EDS

# **4.4.7. Mentor Graphics AXI Verification IP Suite License (Intel FPGA Edition)**

The Mentor Graphics Verification IP Suite (Intel FPGA Edition) provides bus functional models for simulation and verification. This software requires a license file.

If you are using a legacy version of Quartus II software (prior to version 12.1) and want to upgrade your software, you must regenerate your license file before continuing to use the Mentor Graphics AXI Verification IP Suite (Intel FPGA Edition) Bus Functional Models and Inline Monitor (Mentor Graphics Verification IP Suite (Intel FPGA Edition)) for AXI3 or AXI4.

To access Mentor Graphics Verification IP Suite (Intel FPGA Edition) with the Intel Quartus Prime Lite Edition software, you must upgrade to version 12.1 or higher and purchase seat licenses by contacting your Intel sales representative.

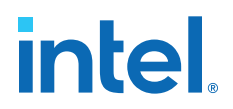

### 4.4.8. University Program Software Licenses

The University Program offers licensed and unlicensed FPGA software to participating universities.

For use in teaching, the University Program recommends the Intel Quartus Prime Lite Edition software, which does not require a license. The licensed commercial versions of the Intel Quartus Prime Standard and Pro Edition software are available for installation in university laboratory facilities. Refer to the University Program pages on www.intel.com for more information.

#### **Related Information**

University Program

# 4.5. Configuring the License Manager Server

# **4.5.1. Installing the FLEXIm License Manager Server Software on Another License Server**

To install the FLEXIm license manager server software on an additional license server:

- 1. On the additional license server, create a directory that mimics the location of the Intel FPGA software:
  - Windows

<installation-directory>\bin64

Linux

<installation-directory>/linux64

- 2. From your local computer, copy the following files from the location of the Intel FPGA software to the new directory on the licensing server:
  - lmgrd
  - lmutil
  - alterad
  - lmtools (Windows only)

#### 4.5.2. Upgrading the FLEXIm License Manager Server Software

To support network licensing, the Intel FPGA software requires the FLEXIm license manager server software version 11.16.1.0 or later. The installation process for Intel Quartus Prime software installs the FLEXIm software version 11.16.1.0. However, you should also verify that the FLEXIm software version of the license server is 11.16.1.0.

On the license server running the FLEXIm software, type at a command prompt:

| Windows | <flex1m directory="" system="">\lmgrd -v</flex1m>   |           |
|---------|-----------------------------------------------------|-----------|
|         | <flex1m directory="" system="">\alterad -v</flex1m> |           |
|         |                                                     | continued |

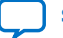

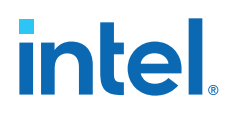

| Linux | / <flex1m directory="" system="">/lmgrd -v</flex1m>   |
|-------|-------------------------------------------------------|
|       | / <flex1m directory="" system="">/alterad -v</flex1m> |

If the lmgrd or alterad daemons are not version 11.16.1.0, you must upgrade both daemons with the versions that the Intel Quartus Prime software provides.

Note: You can only have one vendor daemon running at a time on a single system. For example, alterad and mgcld can co-exist, but you cannot have two running daemons of alterad. If you have an Intel FPGA software license and ModelSim\* -Intel FPGA Edition Software license, and also have other Mentor Graphics\* ModelSim\* software license. you can either merge all of them into a single file or put all Mentor Graphics\* ModelSim\* software licenses in a single file. If you do the later, you need to remove the VENDOR mgcld line from the Intel FPGA software license file. You cannot have Mentor Graphics licenses across two files for the same license server.

If a soft reload through the lmutil lmreread command failed, shut down the current license daemons before reloading them again.

To upgrade an older version of the FLEXIm software:

- 1. Make a backup copy of your current lmgrd and alterad daemons.
- 2. Copy the new versions of the files to the license server over your current daemons.

If you installed the FLEXIm software using the Intel Quartus Prime installer, the current versions of the lmgrd and alterad daemons are in:

| Windows | <installation-directory>\quartus\bin64\alterad.exe</installation-directory> |  |  |
|---------|-----------------------------------------------------------------------------|--|--|
|         | <installation-directory>\quartus\bin64\lmgrd.exe</installation-directory>   |  |  |
| Linux   | / <installation-directory>/quartus/linux64/alterad</installation-directory> |  |  |
|         | <installation-directory>/quartus/linux64/lmgrd</installation-directory>     |  |  |

#### 3. Restart the FLEXIm license server by typing at a command prompt:

| Windows | <flex1m directory="" system="">\lmutil lmdown -c <license file="" path=""></license></flex1m>                                               |
|---------|----------------------------------------------------------------------------------------------------|
|         | <flex1m directory="" system="">\lmgrd -c <license file="" path="">[-1 <optional log="" path="">]</optional></license></flex1m>              |
| Linux   | / <flex1m directory="" system="">/1mutil 1mdown -c <license file="" path=""></license></flex1m>                                             |
|         | <pre>/<flex1m directory="" system="">/lmgrd -c <license file="" path=""> [-1 <optional log="" path="">]</optional></license></flex1m></pre> |

#### **Related Information**

- Rereading an Existing License File on a License Server on page 33
- License Daemon Downloads

# 4.5.3. (Windows Only) Starting and Stopping the License Server

After changing the license configuration, you must restart the license server.

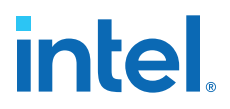

*Note:* Before you start or stop the license server, you must configure a new license server as a Windows service.

To start or stop the license server in the **LMTOOLS** dialog box:

- Type the following command at a command prompt: <installation-directory>\bin64\lmtools
- 2. In the LMTOOLS dialog box, click Configuration using Services.
- 3. Select the name of the license server, usually FlexIm License Server.
- 4. Click the **Start/Stop/Reread** tab.
- 5. Click Start Server or Stop Server.

# 4.5.4. (Windows Only) Starting the License Server Automatically

Before you set up the license server to start automatically at startup, you must configure the license server as a Windows service.

To start the license server automatically at startup:

1. At a command prompt, type:

<installation-directory>\bin64\lmtools

- 2. In the LMTOOLS dialog box, click Configuration using Services.
- 3. Select the name of the license server.

Usually FlexIm License Server.

- 4. Click the **Config Services** tab.
- 5. Turn on **Use Services**.
- 6. Turn on Start Server at Power Up.

#### 4.5.5. Rereading an Existing License File on a License Server

If you change the license file, you must reread the license file or restart the license server before you can run the Intel Quartus Prime software again. If you have an existing FLEXIm license server with an existing license file for the MAX+PLUS<sup>®</sup> II software, or software from another vendor, and the FLEXIm license manager server software is version 11.11.1, you can copy and paste the FEATURE lines from your Intel Quartus Prime license.dat file into your existing license file. Make sure you modify the FEATURE lines for your server.

• At a command prompt, type:

| Windows | <intel directory="" prime="" quartus="" system="">/linux64/lmutil lmreread</intel> |  |  |
|---------|------------------------------------------------------------------------------------|--|--|
| Linux   | <intel directory="" prime="" quartus="" system="">\bin64\lmutil lmreread</intel>   |  |  |

*Note:* You can see a list and description of the available FLEXIm options by typing lmgrd - help at a command prompt.

#### **Related Information**

Set Up a License File in the License Server on page 25

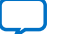

# 4.6. Other Licensing Actions

The Self-Service Licensing Center in the Intel webpage allows you to view, request, activate, and manage your software licenses. You must have a My Intel account to access the Self-Service Licensing Center.

Besides requesting licensing files and activating software, you can perform the following tasks with the Self-Service Licensing Center:

- View existing licenses—you can view all your existing licenses, including their expiration dates, available rehosts, and licensed users.
- Renew licenses—you can renew your existing licenses.
- Rehost licenses—you can transfer your existing licenses from one computer to another. You have a total of three rehosts for each license.
- Add seats to a floating license—you can add seats to your existing floating licenses.
- Manage license users—you can specify the licensed user for each of your existing licenses.
- View license history—you can view the license file history for each computer that you add to your My Intel account.

Additionally, you can also split a floating license, obtain a checkout license, or obtain a companion license with the Self-Service Licensing Center.

#### **Related Information**

Self-Service Licensing Center

# 4.6.1. Managing Licensed Users

You can assign or change users for your existing licenses. Licensed users are granted access to their assigned licenses.

- 1. Log on to your My Intel account from www.intel.com.
- 2. Access the Self-Service Licensing Center.
- 3. In the **Products and Users** tab, click the **License User** icon for the license you want to update in the **Licensed User** column of the **My Altera Software and IP Products** table.
- 4. In the **User Information** box, type the name and email address of the licensed user, and then click **Save**.

The licensed user receives an email notifying them that they have been added as a licensed user and now have access to the specific license that they have been assigned.

# **4.6.2.** Renewing a License

You can renew an existing license with the Self-Service Licensing Center. You must first purchase your license renewal, for example, from the Buy Design Software page of www.intel.com, before applying a renewal.

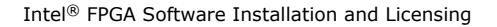

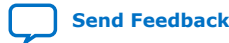

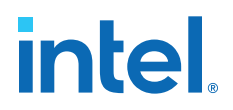

- 1. Log on to your My Intel account from www.intel.com.
- 2. Access the Self-Service Licensing Center.
- 3. In the **Renewal License** tab, click **Apply Renewals** to access the Apply Renewals page.
- 4. Select the product you want to renew, and click Next.
- 5. Select the renewal product you want to apply, and click **Next**.

#### 4.6.3. Creating a Computer Profile

Create a computer profile for your My Intel account to allow the assignment of licenses.

- 1. Log on to your My Intel account from www.intel.com.
- 2. Access the Self-Service Licensing Center.
- 3. In the **Computer and License Files** tab, click **Add Computer**.
- 4. In the Add Computer dialog box, select the License Type for your computer.

Your software license type must match the license type of any license you want to assign your computer.

5. Select the Primary Computer Type for your computer.

The primary computer type is the NIC ID, Host ID, or software guard ID.

- 6. Type your computer name in the **Primary Computer Name** box. You can specify any name meaningful to you in this box.
- 7. Type your NIC ID, Host ID, or software guard ID number in the **Primary Computer ID** box.
- If you have a fixed license and want to use your license for multiple computers, you can specify up to two companion IDs in the **Companion ID** and **Companion ID 2** boxes.

Your companion ID is your NIC ID, Host ID, or software guard ID. You can use your license or associated companion license only on one computer at a time.

- If you have a floating license, you can set up your license on up to three redundant license servers. Type the NIC ID or Host ID for redundant servers in the **Redundant Server ID 2** and **Redundant Server ID 3** boxes.
- 10. Click **Submit**.

To edit an existing computer profile:

- 1. Click the **Update Computer** icon next to the computer that you want to edit in the **My Computers** table.
- 2. Make changes in the **Update Computers** dialog box.
- 3. Click **Submit** when you are finished making changes.

#### **Related Information**

Getting Hardware Information for License on page 45

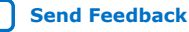

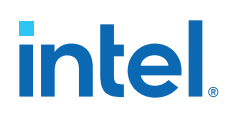

# 4.6.4. Transferring a License File to Another Computer

You can rehost or transfer a license from one computer to another. You can rehost each license up to three times within your maintenance period.

- 1. Log on to your My Intel account from www.intel.com.
- 2. Access the Self-Service Licensing Center.
- 3. To rehost a license, follow these steps:
  - a. In the Computers and License Files tab, locate the product you want to rehost.
  - b. In the Update Computer column, click the pencil icon.
  - c. In the **Update Computer** dialog box, change the host ID in the **Primary** Computer ID box, and click the Submit button.
- 4. Click **Get License**.

Your license file is sent to the email address specified for your My Intel account profile. Your software license type must match the license type of any license you want to assign your computer.

#### **Related Information**

- Set Up a License in a Network License Server on page 25
- Configuring the License Manager Server on page 31

# 4.6.5. Adding Floating Seats

You can add floating seats to an existing floating license to increase the number of users available. Adding additional seats to an existing floating license may affect its maintenance expiration date.

- 1. Log on to your My Intel account from www.intel.com.
- 2. Access the Self-Service Licensing Center.
- 3. In the Add Seat License tab, click Add Seats to access the My Add Seat License page.
- 4. On the Add Seats page, select a product to which you want to add additional seats, and click **Next**.
- 5. Select the product with the seats you want to apply and click **Next**.
- 6. Type the number of additional seats you want to add to your floating license in the Number of Seats to Add box.

When you add additional seats to an existing floating license, the new maintenance subscription term of the floating license is calculated by adding the total number of maintenance months for the existing and new seats, and then dividing by the total number of seats. Any partial number is rounded up to the nearest whole number.

#### Example 3. Floating License Example

If you have an existing floating license with ten seats that expires in five months and you purchase two additional seats, your updated floating license maintenance subscription would expire in seven months for all twelve seats.

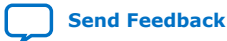

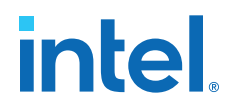

# **4.6.6. Specifying the License for the ModelSim - Intel FPGA Edition** Software

*Note:* The ModelSim - Intel FPGA Starter Edition software versions 6.4g and later do not require a license.

The ModelSim - Intel FPGA Edition software supports licenses using the Mentor Graphics license daemon  ${\tt mgcld.}^{(7)}$ 

- 1. You can find the mgcld daemon in the following directories:
  - Windows:

<ModelSim - Intel FPGA Edition system directory>\win32aloem

• Linux:

<ModelSim - Intel FPGA Edition installation directory>/linuxaloem

 Before starting the ModelSim - Intel FPGA Edition software, set the MGLS\_LICENSE\_FILE environment variable to the location and file name of the ModelSim - Intel FPGA Edition license file.

For example,

MGLS\_LICENSE\_FILE (<ModelSim installation directory>/licenses/eda/license.dat)

or with the *<port>@<hostname>* notation 1900@set, where *<port>* is the license port number and *<hostname>* is the server's host name.

The ModelSim - Intel FPGA Edition software license expires 12 months after the date of purchase, at which point you can no longer use the software. You must obtain an updated Intel Quartus Prime software subscription license file from the Self-Service Licensing Center every 12 months to renew your license for the specific ModelSim -Intel FPGA Edition software version that you purchase. You can use only the version of ModelSim - Intel FPGA Edition software that you purchase with the updated license.

#### **Related Information**

- Set Up a License File in the License Server on page 25
- Self-Service Licensing Center

# 4.7. Syntax of license.dat License File

The license.dat file must meet these conditions to ensure license integrity:

<sup>&</sup>lt;sup>(7)</sup> The ModelSim - Intel FPGA Edition software license does not support Remote Desktop access with node-locked, uncounted licenses.

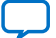

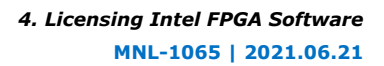

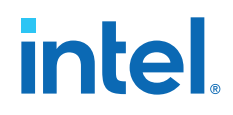

- The text editor does not append .txt or any other file extension to the file name, for example, license.dat.txt, otherwise the software cannot find the license.
- The last FEATURE line ends with a carriage return (new line).
- Any FEATURE line that wraps to a second or third line must have a backslash (\) at the end of each line to indicate that the statement continues. However;
   VENDOR\_STRING statements that wrap to multiple lines do not need a backslash (\). The backslash should only be added outside the line with double quotation marks (").
- The license file does not have hidden control characters:
  - Opening the license file with any software other than a plain text editor may add hidden characters.

For example, WYSIWYG editors such as Microsoft Excel, Word, or WordPad, may insert special control characters such as a tab or carriage return. Pasting special control characters into another plain text document can corrupt the license, even if those characters are invisible in a plain text editor.

 If you edit the license file in one operating system, then copy the license file in another operating system, and then copy the license file to the Windows operating system, the second operating system may insert unwanted control characters into the license file. Make sure that you correctly convert the file.

For information about the contents of a license file and example licenses, refer to *About Intel FPGA License Files* 

#### **Related Information**

About Intel FPGA Software License Files on page 39

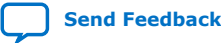

intel

# **5. About Intel FPGA Software License Files**

This section contains details about the syntax of Intel FPGA Software License Files.

#### **Related Information**

- Configuring the License Manager Server on page 31
- Set Up a License File in the License Server on page 25

# 5.1. License File Troubleshooting

Use this information to troubleshoot and modify and edit Intel FPGA software license files.

#### **Related Information**

- Software Licensing Troubleshooter
- Intel FPGA Licensing

# 5.2. License File Components

This topic describes the different parts of the Intel FPGA license file (license.dat).

# 5.2.1. License File Header

Intel FPGA license files have headers that contain identifying information specific to the license, such as the type of license, the primary computer and companion IDs, issue and expiration dates, and a product license summary.

The following example shows the header of a floating server license file that contains a license for the Intel Quartus Prime software and the ModelSim - Intel FPGA Edition software. The license was issued on May 08, 2019, is a perpetual license with no defined companion IDs, and has a maintenance expiration date of April 2019.

# Intel Corporation Software and/or Intellectual Property License File # Issued 08 May 2019 # Upgrade to these products will no longer be available after the Maintenance Expiration # date unless licenses are renewed. # Floating Server License # Primary Machine Name-xxxxxxx # Primary Machine ID-Host ID XXXXXXXXX # Redundant Server 2-N/A # Redundant Server 2-N/A # Redundant Server 3-N/A # Product License Summary: # Quartus PRO Edition Float for Partners, 1 Seat(s) # - Maintenance Expiration of 2019.04 # ModelSim Intel FPGA Edition Software, 1 Seat(s)

Intel Corporation. All rights reserved. Intel, the Intel logo, and other Intel marks are trademarks of Intel Corporation or its subsidiaries. Intel warrants performance of its FPGA and semiconductor products to current specifications in accordance with Intel's standard warranty, but reserves the right to make changes to any products and services at any time without notice. Intel assumes no responsibility or liability arising out of the application or use of any information, product, or service described herein except as expressly agreed to in writing by Intel. Intel customers are advised to obtain the latest version of device specifications before relying on any published information and before placing orders for products or services. \*Other names and brands may be claimed as the property of others.

ISO 9001:2015 Registered

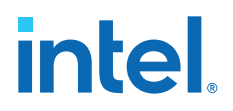

# - Maintenance Expiration of 2019.04
# - License Expires 08-May-2020
...

# 5.2.2. SERVER, VENDOR, and USE\_SERVER Lines

A floating license file starts with SERVER, VENDOR, and USE\_SERVER lines to describe the license server. Fixed license files do not contain these entries. These license lines are structured as shown in the following example:

SERVER <hostname> <8 or 12-character host or NIC ID> <port>

VENDOR < daemon > < path >

USE\_SERVER

The USE\_SERVER line designates the license file as a floating license.

You can configure up to three redundant network license servers with the FLEXIm licensing scheme. In this case, there are three SERVER lines, one for each license server machine. The first server specified is the master.

Typically, a license file contains multiple VENDOR lines; one for each required license vendor daemon. Some license files might use the DAEMON keyword instead of VENDOR.

#### Table 5. Elements of the SERVER and VENDOR Lines for Floating Licenses

| Element Name                      | Editable                                                                                                    | Description                                                                                                    |  |
|-----------------------------------|----------------------------------------------------------------------------------------------------|----------------------------------------------------------------------------------------------------|--|
| hostname                          | yes                                                                                                    | The host name of the server in the license.dat file.                                                                                                    |  |
| 8- or 12-character host or NIC ID | 12-character host or NIC ID no The PC NIC or UNIX Host ID of the server. You ID to www.intel.com when purchasing the lice |                                                                                                    |  |
| port                              | n/a                                                                                                    | The port number.                                                                                                    |  |
| daemon                            | no                                                                                                    | <ul> <li>The vendor daemon name:</li> <li>alterad daemon: Intel Quartus Prime software</li> <li>mgcld daemon: ModelSim - Intel FPGA Edition software</li> <li>armlmd daemon: ARM features of the ARM Development Suite (ADS)</li> </ul> |  |
| path                              | yes                                                                                                    | The path to the vendor daemon on the server. You must edit this entry.                                                                                                    |  |

#### 5.2.3. FEATURE and INCREMENT Lines

All Intel FPGA license files contain FEATURE, and possibly INCREMENT lines, to describe the software features that are licensed by the license.dat file. Certain features use INCREMENT lines, which are structured similarly as FEATURE lines. The FEATURE line is structured as shown in the following example:

FEATURE <name> <daemon> <version> <expiration> <# of licenses> <authcode>
[<vendor\_string>] [<hostid\_lock>] [SIGN] [SUPERCEDE] [<issuer>]

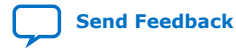

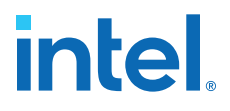

A backslash (\) character indicates that the FEATURE or INCREMENT line continues on the next line in the text file. The last line of each FEATURE line does not require the backslash. Elements in brackets [] are present only in some license FEATURE or INCREMENT lines. The example below shows a FEATURE line, followed by an INCREMENT line.

| # FEATURE START                                                                                                    |
|----------------------------------------------------------------------------------------------------|
| # The following is a license file for the Quartus PRIME PRO Edition Fixed                                                                                                    |
| # Number of seat licenses is 1                                                                                                    |
| # No license expiration date                                                                                                    |
| FEATURE maxplus2 alterad 2021.05 permanent uncounted B36133371D28                                                                                                    |
| HOSTID=e4a4716b48d8 SIGN="1A0F EECF 699E A64A 1E3A 83D1 BADC \                                                                                                    |
| 7763 BI5D 98FA EF7F A371 E02F 4D9F D9CF 08CF 2A9C 2650 20FA \                                                                                                    |
| 42CF ARDS 006A D037 D42C 703R 9CFC 43F5 1401 0C56 4D6D"                                                                                                    |
| FILTER diarties pro alterad 2021 OF permanent uncounted 4640000F717F \                                                                                                    |
| Teators quarters provide and available provide and a series of the series of the serie |
| HOSTID=e4a4/16b48d8 TS_OK SIGN="08EF B/62 CF6A 18CC FF95 B124 \                                                                                                    |
| 2FB0 F8F0 7A43 CAFE C88E DC28 5AC4 5F69 FFFB 1C1C DBF6 7A79 \                                                                                                    |
| 87E7 FFEF D8C2 F96F 461A 0D38 DB4B 4E5B 840E F3F6 F314 4DE9"                                                                                                    |
| # FEATURE END                                                                                                    |
|                                                                                                    |
|                                                                                                    |
| INCREMENT alteramtivsim mgcld 2022.06 9-jun-2022 1 4F127AC9C4D11138B611 \                                                                                                    |
|                                                                                                    |
| VENDOR STRING=98B0746B ISSUER=Intel SN=175935529 SIGN2="0FEF B2F5 0646 \                                                                                                    |
| 9F02 0405 423D D8B4 B072 3EFE 6CAA F66B 5E40 1C50 AAFE 3C0A 1869 269F                                                                                                    |
| 492D 2D25 10FE 1aa1 060D F7E3 96a6 7Ba8 6CE1 B7D1 aC24 2797 376B"                                                                                                    |
|                                                                                                    |
|                                                                                                    |

#### Table 6. Elements of the FEATURE and INCREMENT Code Lines

| Element Name   | Description                                                                                                    |  |  |
|----------------|----------------------------------------------------------------------------------------------------|--|--|
| name           | The feature name.                                                                                                    |  |  |
| daemon         | The name of the vendor daemon that manages the feature. This name corresponds to a VENDOR line in network/server licenses.                                                                                                    |  |  |
| version        | Any version of software released up to and including this date is licensed. Software with a later version date does not function using this license file.                                                                                                    |  |  |
| expiration     | The date after which the software or service pack cannot be used. The expiration date applies to trial licenses. For Intel FPGA license subscriptions, the expiration is permanent.                                                                                                    |  |  |
| # of licenses  | The number of concurrent users that can run each feature. For some license types, the entry is uncounted.                                                                                                    |  |  |
| authcode       | An authorization code generated by Intel.                                                                                                    |  |  |
| vendor_strings | Specified for certain third-party license features.                                                                                                    |  |  |
| hostid_lock    | <pre>Specified if a feature is node-locked to a software guard, NIC ID, or hard-disk serial number.<br/>Intellectual property (IP) Intel FPGA IP functions often contain node-locked feature lines in<br/>floating licenses.</pre> • Software guard: HOSTID=GUARD_ID= <software guard="" number=""> • Network interface card (NIC): HOSTID=<nic id=""> • Hard-disk serial number: HOSTID=DISK_SERIAL_NUM=<hard-disk id=""></hard-disk></nic></software> |  |  |
| issuer         | The name of the ModelSim license issuer.                                                                                                    |  |  |
| sign           | An authorization code generated by Intel.                                                                                                    |  |  |
| ТS_ОК          | Enables remote log on for fixed license Intel Quartus Prime software (includes Intel FPGA IP, Nios II Software Build Tools for Eclipse, and DSP Builder).                                                                                                    |  |  |

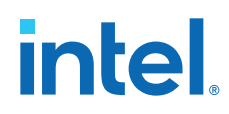

The following table describes the available Intel FPGA license features. This table does not include license features for any intellectual property (IP), development kits, or special license codes used for the Intel Quartus Prime Lite Edition software.

#### Table 7. Available Intel FPGA License Features

| Feature Name  | Description                                                      |  |
|---------------|------------------------------------------------------------------|--|
| quartus       | Intel Quartus Prime Standard Edition software                    |  |
| quartus_pro   | Intel Quartus Prime Pro Edition software                         |  |
| alteramtivsim | ModelSim - Intel FPGA Edition VHDL and Verilog HDL Simulator (1) |  |
| alteramtivlog | ModelSim - Intel FPGA Edition Verilog HDL Simulator (2)          |  |

Notes:

- The alteramtivsim license subscription supports both VHDL and Verilog HDL and mixed language simulation for ModelSim - Intel FPGA Edition starting with Intel Quartus Prime software version 15.0 and later. This includes designs that are written in a combination of Verilog, System Verilog, and VHDL languages, also known as mixed HDL. For ModelSim - Intel FPGA Edition version 6.3g\_p1 and earlier, the alteramtivsim license subscription supports VHDL only.
- 2. The ModelSim Intel FPGA Edition alteramtivlog license subscription supports Verilog HDL only and is available for ModelSim Intel FPGA Edition version 6.3g\_p1 and earlier.

# 5.3. Using a FLEXIm Options File

If the license file contains FEATURE and INCREMENT lines for the same software but different maintenance dates, the license server may grant newer licenses from the FEATURE line to users running older versions of software, which leaves fewer licenses for users running newer versions of software.

By default, the license server grabs licenses from the first matching FEATURE or INCREMENT line in the license file. If all the licenses in the first FEATURE or INCREMENT line are in use, the license server attempts to grab licenses from the next FEATURE or INCREMENT lines, until the end of the license file. A FLEXIm options file allows you to control which users can grab which licenses by creating pools of licenses for each FEATURE and INCREMENT line.

To create a FLEXIm options file that controls a floating license server:

1. In a new text file, add a GROUP line for each user group you want to create, with a list of user names, separated by spaces for each group, as follows:

GROUP <group name> <username 1> <username 2>

Users can be members of more than one group as shown in the following example:

GROUP quartus2010 kjones bknight root administrator

GROUP quartus2009 bknight cface root administrator

2. Add an INCLUDE line for each INCREMENT and FEATURE line in the license file for the product you want to control.

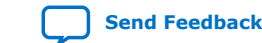

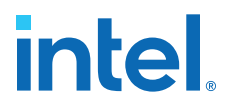

Set the VERSION keyword to the maintenance date or version date on the INCREMENT or FEATURE line from the license file. The GROUP field controls which group or groups can use the license line as follows:

INCLUDE <product name>:VERSION=<maintenance date> GROUP <provp name>

For example:

INCLUDE quartus:VERSION=2010.12 GROUP quartus2010
INCLUDE quartus:VERSION=2009.06 GROUP quartus2009
INCLUDE ip\_base:VERSION=2010.12 GROUP quartus2010
INCLUDE ip\_base:VERSION=2009.06 GROUP quartus2009

- 3. Save the options file <filename>.dat.
- 4. Add the options file as the last option on the VENDOR line in the license file, as shown in the following example:

VENDOR alterad "C:\lic\alterad.exe" "C:\lic\alteraOptions.dat"

5. Restart the FLEXIm license server, or reread the license file.

#### **Related Information**

Rereading an Existing License File on a License Server on page 33

#### 5.4. License.dat Example Files

This topic includes several example license.dat files. License files vary, depending on the type of licenses and the software that is enabled. License examples in this section should be used only for reference; they are not valid for actual licensing.

#### 5.4.1. Fixed PC Software Guard License Example

The following example shows a license.dat file that contains a license for the IP Base Suite and the Intel Quartus Prime Pro Edition software. This license file works on a PC that has the host ID e4a4716b48d8.

```
FEATURE START# FEATURE START
# The following is a license file for the IP Base Suite Package part number for
ΤP
# Base Suite (NCO, FFT, FIR Compiler II)
# Number of seat licenses is 1
# No license expiration date
PACKAGE ip_base alterad COMPONENTS="6AF7_0018 6AF7_0014 6AF7_0034" \
   OPTIONS=SUITE SIGN="153B EB57 5B09 B585 D1D5 3EA8 1CC3 CB52 \
   DC01 2214 9CDA 4A26 598F 76C2 C126 00FE 5122 A135 BCB7 9D0A \
   2BAD 5F03 BE38 FE97 EDF8 5B2A 55F2 99E3 1468 72B8'
INCREMENT ip_base alterad 2021.05 permanent uncounted CBFAF3E3783C \
VENDOR_STRING="iiiiiiiihdLkhIIIIIIIUPDuiaaaaaaaa11X38DDDDDDDDpjz5cd
ddddddtmGzGJJJJJJJJbqIh0uuuuuuugYYWiVVVVVVbp0FVHHHHHHHBUEakffff
ffffD2FFRkkkkkkkkkk84"
   HOSTID=e4a4716b48d8 TS_OK SIGN="0571 823B B38A 3D50 F9F5 B760 \
   77A7 08A3 5195 999C A11D 901B 54A6 AB40 4438 0137 FD4A 6625 \
   51C9 3A43 7C37 DADE 84D8 6FC6 1A9B E31C 1972 A291 8EBF A56B"
# FEATURE END
*****
# FEATURE START
# The following is a license file for the Quartus PRIME PRO Edition Fixed
# Number of seat licenses is 1
# No license expiration date
```

# intel

# 5.4.2. Floating Network License Example

The example below shows a license.dat file that contains a license for the Intel Quartus Prime Pro Edition software and the IP Base Suite. This license specifies that a single user can run the software and works when the PC with NIC ID 09876543 is set up as a license server and the user points to the license location.

SERVER <hostname> 09876543 <port number> VENDOR alterad <path to daemon executable> VENDOR mgcld <path to daemon executable> USE SERVER # FEATURE START # The following is a license file for the IP Base Suite Package part number for ΙP # Base Suite (NCO, FFT, FIR Compiler II) # Number of seat licenses is 1 # No license expiration date PACKAGE ip\_base alterad COMPONENTS="6AF7\_00D8 6AF7\_0014 6AF7\_0034" \ OPTIONS=SUITE SIGN="153B EB57 5B09 B585 D1D5 3EA8 1CC3 CB52 \ DC01 2214 9CDA 4A26 598F 76C2 C126 00FE 5122 A135 BCB7 9D0A 2BAD 5F03 BE38 FE97 EDF8 5B2A 55F2 99E3 1468 72B8" INCREMENT ip\_base alterad 2019.09 permanent 1 54C8E8A1FBA8 \ VENDOR\_STRING="iiiiiiiihdLkhIIIIIIIUPDuiaaaaaaaa11X38DDDDDDDDpjz5cd ddddddtmGzGJJJJJJJJbqIh0uuuuuuugYYWiVVVVVVbp0FVHHHHHHHBUEakffff ffffD2FFRkkkkkkkkWL\$84" DUP\_GROUP=UHD SIGN="02CC FF71 2A69 9432 0127 5793 5D3D C5B9 \ B2D4 F31C 63E4 5735 3333 0156 7A6F 0A06 683D E4DB EC19 EF83 \ DFCA CDBB A994 042B F35B ABE7 4215 391B 4ADB 0A70" # FEATURE END # FEATURE START # The following is a license file for the Quartus PRIME PRO Edition Floating # Number of seat licenses is 1 # No license expiration date FEATURE quartus\_pro alterad 2019.09 permanent 1 5BF77FD6D23D \ SIGN="03E9 8852 506A 279B EEB5 D51B 7019 13CB 14EF 386E 5A1A \ 3270 4A3B 3289 E028 OCBA CF01 DF36 30CC CAEE A561 AB7D 5FEE  $\backslash$ 4B91 E405 0923 2FE0 51F7 D3D2 7DE7" # FEATURE END # End of Intel Corporation Software and/or Intellectual Property License File. Issued 06/09/2021

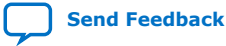

intel

# **A. Getting Hardware Information for License**

This appendix shows how to obtain information about the computer on which you want to install the Intel FPGA software license. Most licenses require a network interface card (NIC) ID, which is the physical address of your Ethernet card.

#### Table 8. Hardware Information Necessary for Intel FPGA software licenses

| License Type     | OS                                  | Hardware<br>Information     | Notes                                                                       |
|------------------|-------------------------------------|-----------------------------|-----------------------------------------------------------------------------|
| Fixed license    | Windows or Linux                    | NIC ID or software guard ID | Legacy Quartus II software version 7.2 and earlier support software guards. |
| Floating license | Windows or Linux<br>license servers | NIC ID                      | Use the ID from a physical NIC card, not a virtual ID.                      |
|                  | UNIX license servers                | Host ID                     | Equivalent to the NIC ID.                                                   |

# A.1. Identifying Host's NIC ID

A network interface card (NIC) ID is a 12-digit hexadecimal string embedded in the network card that uniquely identifies a computer. You must identify the NIC ID of the computer that hosts the software installation or the license server.

*Note:* If you have a triple redundant license server for floating licenses, the first server that you specify is the master. Use the master server's NIC ID or host ID.

# A.1.1. Finding the NIC ID for Windows

Use the ipconfig utility to find the NIC ID on Windows.

• At a command prompt, type:

ipconfig /all

The command prints network information. The NIC Address appears as **Physical Address**.

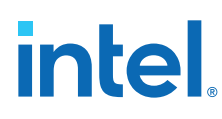

#### Figure 5. NIC ID in Output of ipconfig Command

Ethernet adapter Ethernet 2:

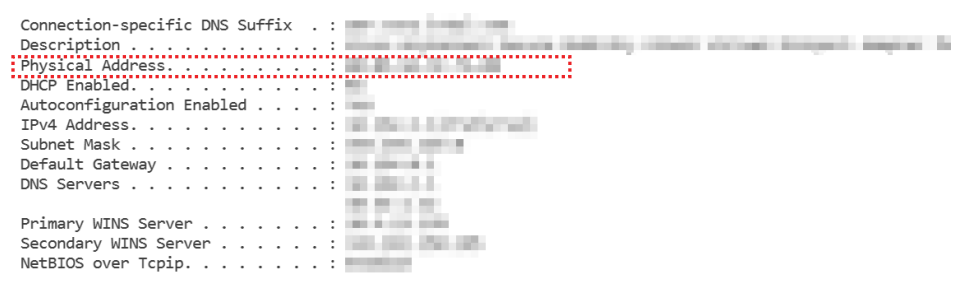

If the system has more than one network card, you can use the NIC ID of any network card connected to the computer.

#### A.1.2. Finding the NIC ID on Linux

Use the ifconfig utility to find the NIC ID on Linux.

At a command prompt, type:

/sbin/ifconfig eth0

The command prints network information. The NIC Address appears as HWaddr.

#### Figure 6. NIC ID in the Output of ifconfig Command

| ~si/sbin/ifconfig_eth0                               |
|------------------------------------------------------|
| D Link encap:Ethernet HWaddr                         |
| inet addr: Bcast: Mask: Mask:                        |
| inet6 addr: •••••••••••••••••••••••••••••••••••      |
| UP BROADCAST RUNNING MULTICAST MTU: Metric:          |
| RX packets: frame: errors: dropped: overruns: frame: |
| TX packets: errors: dropped: overruns: carrier:      |
| collisions: txqueuelen:                              |
| RX bytes:                                            |
| Interrupt: Memory:                                   |
| 2                                                    |

# A.1.3. Finding the NIC ID in the Intel Quartus Prime Software

Use the following method to find the NIC ID in the Intel Quartus Prime software:

• Display the License Setup settings by clicking Tools > License Setup.

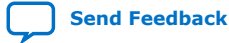

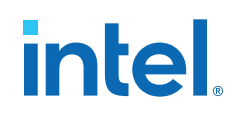

#### Figure 7. NIC ID in License Setup Settings

| License Setup               |                            |              |                |
|-----------------------------|----------------------------|--------------|----------------|
| License file:               |                            |              |                |
| Use LM_LICENSE              | _FILE variable:            |              |                |
| Current license             |                            |              |                |
| Mode:                       | Licensed                   | Downloa      | ad License     |
| Subscription Expire         | ation: 9999.12             | Begin 30-day | v Grace Period |
| Host ID Type:               | NIC ID                     | beginse da   | y ordeer enou  |
| Host ID Value:              | ost ID Value: 005056af39ee |              | icenses        |
| Liconsod AMPR/Mo            | acoro functions:           |              |                |
| Vendor                      | Product                    | Version      | Expirati       |
| Altera (6AF7)               | BCH (D029)                 | 9999.12      | permanent      |
| Altera (6AF7)               | D030                       | 9999.12      | permanent      |
| Altera (6AF7)               | 0001                       | 9999.12      | permanent      |
| Altera (6AF7)               | 0002                       | 9999.12      | permanent      |
| Altera <mark>(</mark> 6AF7) | Color Space Conv           | ert 9999.12  | permanent      |
| Altera (6AF7)               | 0004                       | 9999.12      | permanent      |
| Altera (6AF7)               | 0005                       | 9999.12      | permanent      |
| Altera (6AF7)               | 0006                       | 9999.12      | permanent      |
| 4                           |                            |              | •              |
| Local system info           |                            |              |                |
| Network Interface           | Card (NIC) ID:             |              |                |
|                             |                            |              | Cancol Holm    |
|                             |                            | UN           |                |

The computer's NIC ID appears under Local System info in the Network Interface Card (NIC) ID field.

#### A.1.4. Find NIC ID on Windows Using FLEXIm Utilities

• At a command prompt, type:

<installation-directory>\bin64\lmutil lmhostid

#### **Related Information**

Installation Path on page 10

# A.2. UNIX Host ID

The license server host ID for UNIX is equivalent to the NIC ID.

# A.3. Locating Your Hard-Disk Serial Number

Some versions of software use the hard disk serial number for licensing. A hard-disk serial number is an eight-character hexadecimal ID that identifies the PC with the Intel FPGA license. If the ID is not eight characters, include a leading zero.

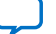

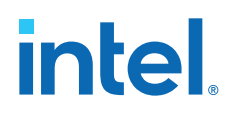

# A.3.1. To find the hard-disk serial number on a Windows PC

- Type the following command at a command prompt:
- vol c:

In the output of the command, the hard-disk serial number is the volume serial number.

# **A.3.2.** To find the hard-disk serial number if the Intel Quartus Prime software is installed on your computer

 Click Tools ➤ License Setup. The hard-disk serial number appears under Local Systems info in the C: drive serial number field. Verifying the hard-disk serial number with the Intel Quartus Prime software ensures that you use the correct hard-disk serial number if your PC has multiple hard drives.

# A.4. Identifying the USB Software Guard ID

Legacy Quartus II software version 7.2 and earlier support software guards. A USB software guard ID is a ten-character alphanumeric number beginning with the letter T.

- If the Intel Quartus Prime software is installed and the guard is attached, clicking the Tools > License Setup. Your software guard ID appears under Local System info in the Software Guard ID field.
- Otherwise, find the software guard ID on the printed label on the guard.

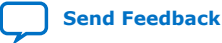

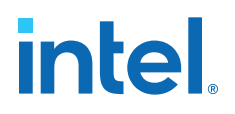

# **B. Intel FPGA Software Installation and Licensing** Archives

If the table does not list a software version, the user guide for the previous software version applies.

| Intel Quartus Prime<br>Version | User Guide                                     |
|--------------------------------|------------------------------------------------|
| 21.1                           | Intel FPGA Software Installation and Licensing |
| 20.4                           | Intel FPGA Software Installation and Licensing |
| 20.3                           | Intel FPGA Software Installation and Licensing |
| 20.2                           | Intel FPGA Software Installation and Licensing |
| 20.1                           | Intel FPGA Software Installation and Licensing |
| 19.4                           | Intel FPGA Software Installation and Licensing |
| 19.3                           | Intel FPGA Software Installation and Licensing |
| 19.1                           | Intel FPGA Software Installation and Licensing |
| 18.1                           | Intel FPGA Software Installation and Licensing |
| 18.0                           | Intel FPGA Software Installation and Licensing |
| 17.1                           | Intel FPGA Software Installation and Licensing |
| 17.0                           | Intel FPGA Software Installation and Licensing |
| 16.1                           | Altera Software Installation and Licensing     |
| 16.0                           | Altera Software Installation and Licensing     |
| 15.1                           | Altera Software Installation and Licensing     |
| 15.0                           | Altera Software Installation and Licensing     |
| 14.1                           | Altera Software Installation and Licensing     |

Intel Corporation. All rights reserved. Intel, the Intel logo, and other Intel marks are trademarks of Intel Corporation or its subsidiaries. Intel warrants performance of its FPGA and semiconductor products to current specifications in accordance with Intel's standard warranty, but reserves the right to make changes to any products and services at any time without notice. Intel assumes no responsibility or liability arising out of the application or use of any information, product, or service described herein except as expressly agreed to in writing by Intel. Intel customers are advised to obtain the latest version of device specifications before relying on any published information and before placing orders for products or services. \*Other names and brands may be claimed as the property of others.

Send Feedback

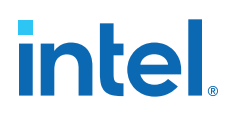

# **C.** Document Revision History for Intel FPGA Software Installation and Licensing

| Document Version | Intel Quartus<br>Prime Version | Changes                                                                                                    |
|------------------|--------------------------------|----------------------------------------------------------------------------------------------------|
| 2021.06.21       | 21.2                           | <ul> <li>Added a note about additional information available for setting up JTAG<br/>server connection over SSH in Installing and Configuring jtagserver on<br/>Windows and Installing and Configuring a Local JTAG Server (jtagd) on<br/>Linux.</li> </ul> |
|                  |                                | • Updated the Red Hat Enterprise Linux versions to 7 and 8 in <i>Software</i><br><i>Requirements</i> and <i>ModelSim</i> - <i>Intel FPGA Edition Software</i><br><i>Requirements</i> .                                                                      |
|                  |                                | • Added Questa*-Intel FPGA Edition to the list in <i>Software Available in the Download Center</i> .                                                                                                    |
|                  |                                | • Added a note about the Intel Quartus Prime software installer in<br>Installing Intel FPGA Software at the Command Prompt.                                                                                                    |
|                  |                                | <ul> <li>Added a note about theinstall-lic option foraccept_eula<br/>in Command-Line Options.</li> </ul>                                                                                                    |
|                  |                                | <ul> <li>Added Windows 10 method of starting the Intel FPGA software in<br/>Starting the Intel Quartus Prime Software.</li> </ul>                                                                                                    |
|                  |                                | • Removed the topic <i>Installing on Red Hat Enterprise Linux 6</i> as RHEL 6 is no longer supported.                                                                                                    |
|                  |                                | • Added Windows 10 method of adding device support in Adding Device<br>Support and Other Intel FPGA Software to Existing Installation.                                                                                                    |
|                  |                                | • Added Windows 10-specific instruction to Uninstalling on Windows.                                                                                                    |
|                  |                                | Made minor updates to requirements in Intel High Level Synthesis     Compiler Software Requirements.                                                                                                    |
|                  |                                | • Updated the license sample in FEATURE and INCREMENT Lines.                                                                                                    |
|                  |                                | • Updated the license sample in <i>Floating Network License Example</i> .                                                                                                    |
|                  |                                | Updated the license sample in <i>Fixed PC Software Guard License Example</i> .                                                                                                    |
|                  |                                | Removed Windows 7 support.                                                                                                    |
| 2021.03.29       | 21.1                           | <ul> <li>Updated Installing Windows Subsystem for Linux (WSL) on Windows to<br/>include an additional package that is necessary when building a custom<br/>library with Nios II EDS.</li> </ul>                                                             |
|                  |                                | • Updated the requirements in <i>Minimum Hardware Requirements</i> and <i>Software Requirements</i> topics.                                                                                                    |
| 2020.12.14       | 20.4                           | Updated the list of Ubuntu prerequisite packages in <i>Software Requirements</i> .                                                                                                    |
|                  |                                | <ul> <li>Renamed the topic Installing and Configuring a JTAG Server and its<br/>subtopics.</li> </ul>                                                                                                    |
|                  |                                | • Updated the topics Installing and Configuring jtagserver on Windows and Installing and Configuring a Local JTAG Server on Linux completely.                                                                                                    |
|                  |                                | Document maintenance updates.                                                                                                    |
|                  |                                | continued                                                                                                    |

Intel Corporation. All rights reserved. Intel, the Intel logo, and other Intel marks are trademarks of Intel Corporation or its subsidiaries. Intel warrants performance of its FPGA and semiconductor products to current specifications in accordance with Intel's standard warranty, but reserves the right to make changes to any products and services at any time without notice. Intel assumes no responsibility or liability arising out of the application or use of any information, product, or service described herein except as expressly agreed to in writing by Intel. Intel customers are advised to obtain the latest version of device specifications before relying on any published information and before placing orders for products or services. \*Other names and brands may be claimed as the property of others.

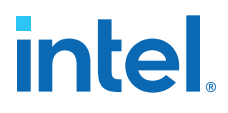

| Document Version | Intel Quartus<br>Prime Version | Changes                                                                                                    |
|------------------|--------------------------------|----------------------------------------------------------------------------------------------------|
| 2020.09.28       | 20.3                           | <ul> <li>Removed the occurrences of SoC EDS from the guide.</li> <li>Added additional instructions in <i>Installing Windows Subsystem for Linux</i> (<i>WSL</i>) on Windows.</li> </ul>                         |
|                  |                                | <ul> <li>Made the following updates in Software Available in the Download<br/>Center:</li> </ul>                                                                                                    |
|                  |                                | <ul> <li>Added Intel High Level Synthesis Compiler and Intel FPGA Power<br/>and Thermal Calculator to the software list.</li> </ul>                                                                             |
|                  |                                | <ul> <li>Included Agilex and Intel eASIC N5X devices.</li> </ul>                                                                                                    |
|                  |                                | <ul> <li>Added a note about discontinuation of older releases.</li> </ul>                                                                                                    |
|                  |                                | Removed the topic <i>Installing on Red Hat Enterprise 4 or Earlier</i> Versions.                                                                                                    |
|                  |                                | • Changed the topic title <i>Installing on Red Hat Enterprise 5 and 6</i> to <i>Installing on Red Hat Enterprise Linux 6</i> since Red Hat Enterprise Linux 5 version is no longer supported.                   |
|                  |                                | <ul> <li>Modified description about the license entitlements and removed the<br/>mention of Intel FPGA SDK for OpenCL in the additional software list in<br/>Licensing Intel FPGA Software.</li> </ul>          |
|                  |                                | Updated the HLS requirements in Intel High Level Synthesis Compiler Software Requirements.                                                                                                    |
|                  |                                | • Added SUSE Linux Enterprise Server 12 to the list in <i>ModelSim - Intel FPGA Edition Software Requirements</i> .                                                                                             |
|                  |                                | • Updated the \$QSYS_ROOTDIR directory to \${installdir}/<br>qsys/bin in Intel Quartus Prime Environment Variables.                                                                                             |
|                  |                                | Removed Red Hat Linux Enterprise 5 in <i>ModelSim - Intel FPGA Edition</i> Software Requirements and Software Requirements topics.                                                                              |
|                  |                                | Added an entry for Windows in Software Requirements.                                                                                                    |
| 2020.07.13       | 20.2                           | Added a note about having multiple license versions running on a system in Upgrading the FLEXIm License Manager Server Software.                                                                                |
|                  |                                | <ul> <li>Removed all occurrences of the ALTERAD_LICENSE_FILE environment<br/>variable since it is deprecated and should no longer be used.</li> </ul>                                                           |
| 2020.06.22       | 20.2                           | Updated the processor requirements in <i>Minimum Hardware Requirements</i> .                                                                                                    |
| 2020.04.13       | 20.1                           | • Added CPU requirements to Minimum Hardware Requirements.                                                                                                    |
|                  |                                | • Removed a step about Akamai DLM3 in <i>Downloading Individual Executable Files</i> since it is no longer supported.                                                                                           |
|                  |                                | Updated step 6 (which described download options) completely in<br>Downloading .tar Files.                                                                                                    |
|                  |                                | • Updated step 5 (which described download options) completely in<br>Adding Device Support and Other Intel FPGA Software to Existing<br>Installation.                                                           |
|                  |                                | • Updated step 5 (which described download options) completely in<br>Updating Intel FPGA Software.                                                                                                    |
| 2019.12.16       | 19.4                           | Updated the Upgrading the FLEXIm License Manager Server Software topic completely.                                                                                                    |
|                  |                                | Corrected typo in Installing Windows Subsystem for Linux (WSL) on Windows.                                                                                                    |
|                  |                                | • Minor correction in the title of Installing Programming Cable Drivers .                                                                                                    |
|                  |                                | Removed some repetitive topics under <i>Starting the Intel Quartus Prime Software.</i>                                                                                                    |
| 2019.09.30       | 19.3                           | Added "Checking the IP License Status" topic.                                                                                                    |
|                  |                                | • Added footnote for Nios II EDS changes in <i>Software Available in the Download Center</i> and added cross-reference links. Added the same information in <i>Nios II Embedded Design Suite License</i> topic. |
|                  |                                | <ul> <li>In Environment Variables topic, added PATH variable section and<br/>moved text related to \$QSYS_ROOTDIR beneath this section.</li> </ul>                                                              |
|                  | ı                              | continued                                                                                                    |

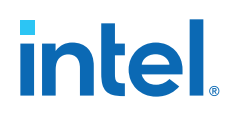

| Document Version | Intel Quartus<br>Prime Version | Changes                                                                                                    |
|------------------|--------------------------------|----------------------------------------------------------------------------------------------------|
|                  |                                | <ul> <li>Updated a note in <i>FEATURE and INCREMENT lines</i> about mixed language support.</li> <li>In <i>Upgrading the FLEXIm License Manager Server Software</i> topic, added a link to the License Daemon Downloads page and updated the FLEXIm software version to 11.16.1.0.</li> <li>Added a new topic <i>Installing Windows Subsystem for Linux (WSL) on Windows</i>.</li> </ul>                                                                                                    |
| 2019.06.27       | 19.1                           | <ul> <li>Removed the topic Set Up a Floating Network License on a Local<br/>Computer since it was outdated.</li> <li>Renamed "Mentor Graphics* Verification IP (VIP) Altera Edition" to<br/>"Mentor Graphics AXI Verification IP Suite (Intel FPGA Edition)".</li> <li>In License File Header topic, updated the license header sample to<br/>remove references to Altera.</li> <li>In Obtain Necessary Hardware Information, added Linux OS support for<br/>fixed licenses.</li> <li>Added footnote about Remote Desktop limits to "Specifying the License<br/>for the ModelSim - Intel FPGA Edition Software."</li> </ul>                                                 |
| 2019.04.01       | 19.1                           | <ul> <li>In Intel Quartus Prime Environment Variables, added LC_ALL variable to the list to explain the Perl warning observed if there is a mismatch in the locale setting.</li> <li>In Software Available in the Download Center, added footnote about RSA Data Security, Inc. MD5 Message-Digest Algorithm.</li> <li>In Software Requirements topic, updated RHEL, Ubuntu, and SUSE package details.</li> <li>Global changes: <ul> <li>Rebranded Altera URLs to Intel URLs.</li> <li>Rebranded myAltera to My Intel along with the related screenshots.</li> </ul> </li> </ul>                                                                                            |
| 2018.09.24       | 18.1.0                         | <ul> <li>Added statement that the Intel Quartus Prime software installer does not support spaces in the installation path.</li> <li>Renamed <i>Installation Directory</i> topic to <i>Installation Path</i>.</li> </ul>                                                                                                    |
| 2018.05.07       | 18.0.0                         | <ul> <li>Reorganized content.</li> <li>Moved content about getting hardware information to Appendix.</li> <li>Added how to install USB drivers for Red Hat Enterprise systems.</li> <li>Added software requirements for Intel High Level Synthesis (HLS) Compiler.</li> <li>Added information about specifying more than one licensing server.</li> <li>Removed references to automatic web license retrieval.</li> <li>Removed instructions to set environment variables on Linux and Windows.</li> <li>Created a Licensing Intel FPGA Software Walkthrough topic.</li> <li>Updated the supported Red Hat Linux version number (5, 6 and 7 instead of 5 and 6).</li> </ul> |
| 2018.04.16       | 17.1.0                         | Updated licensing information for ModelSim - Intel FPGA Edition software                                                                                                    |
| 2017.11.06       | 17.1.0                         | <ul> <li>Fixed outdated links from topic: "Using the Self-Service Licensing<br/>Center"</li> <li>Added topics: "Installing Intel FPGA Software at the Command Prompt"<br/>and "Downloading and Installing Intel FPGA Software on Multiple<br/>Systems"</li> <li>Removed command-line information from "Additional Installation<br/>Procedures"</li> </ul>                                                                                                    |
| 2017.07.19       | 17.0.0                         | Removed "How to Contact Us" topic                                                                                                    |
|                  |                                | continued                                                                                                    |

C. Document Revision History for Intel FPGA Software Installation and Licensing MNL-1065 | 2021.06.21

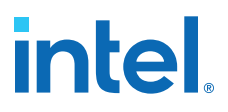

| Document Version | Intel Quartus<br>Prime Version | Changes                                                                                                    |
|------------------|--------------------------------|----------------------------------------------------------------------------------------------------|
| 2017.05.08       | 17.0.0                         | <ul> <li>Included new free licensing mode for Intel Quartus Prime Pro Edition software, which supports Intel Cyclone 10 GX devices only.</li> <li>Removed all references to Solaris, which is no longer supported.</li> <li>Added make as a required Linux library.</li> </ul>                                                                                                    |
| 2016.10.31       | 16.1.0                         | <ul><li>Removed all references to Talkback feature.</li><li>Changed instances of Altera to Intel FPGA.</li></ul>                                                                                                    |
| 2016.05.02       | 16.0.0                         | Removed instructions on downloading .iso files, which are no longer supported.                                                                                                    |
| 2015.11.02       | 15.1.0                         | Updated to reflect the new Quartus Prime Lite, Standard, and Pro Edition software.                                                                                                    |
| 2015.05.04       | 15.0.0                         | <ul><li>Reorganized the document.</li><li>Added a quick start for fixed, single user licenses.</li></ul>                                                                                                    |
| 2015.03.09       | 14.1.1                         | <ul> <li>Updated the supported Red Hat Linux version number (5 and 6 instead of 6 and 7)</li> <li>Changed recommended screen resolution from 768 x 1024 to 1024 x 768</li> </ul>                                                                                                    |
| 2014.12.15       | 14.1.0                         | <ul> <li>Updated RPM package prerequisite information for Red Hat Linux<br/>Enterprise 7 and ModelSim-Altera Edition software and SoC EDS on<br/>systems running Red Hat Linux Enterprise 7</li> <li>Added Microsoft redistributable package requirements for ModelSim-<br/>Altera Edition</li> <li>Updated FLEXIm license server version to 11.11.1</li> <li>Updated available software in the "Altera Software" topic</li> <li>Removed references to Windows XP and Windows Server 2003</li> <li>Updated terminology in the "Adding Floating Seats" topic</li> <li>Updated instructions for the "Setting Windows Environment Variables"<br/>topic</li> <li>Added a firewall example to the "Modifying the Network License File"<br/>topic</li> </ul> |
| 2014.18.08       | 14.0a10.0                      | Updated RPM package prerequisite information for Red Hat Linux<br>Enterprise 6 and ModelSim-Altera Edition software and SoC EDS on<br>systems running Red Hat Linux Enterprise 6     continued                                                                                                    |

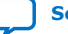

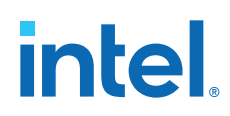

| Document Version | Intel Quartus<br>Prime Version | Changes                                                                                                    |
|------------------|--------------------------------|----------------------------------------------------------------------------------------------------|
| June, 2014       | 14.0.0                         | <ul> <li>Updated "Cables and Ports" topic.</li> <li>Updated "Upgrading or Setting Up a License Manager Server" topic.</li> <li>Updated "Quartus II General Environment Variables" topic.</li> <li>Updated "Download and Installation Prerequisites" topic.</li> <li>Removed references to 32-bit Quartus II software.</li> <li>Added "Downloading and Installing Altera Software Updates" topic.</li> <li>Updated "Rehosting a License" topic.</li> <li>Updated 32-bit libraries in "Download and Installation Prerequisites" topic.</li> <li>Updated "Modifying the Network License File" topic.</li> </ul>                                                                                                    |
| Nov, 2013        | 13.1.0                         | <ul> <li>Added references to Altera SDK for OpenCL in "Altera Software" topic.</li> <li>Updated information about downloading .tar files in "Installation Options" topic.</li> <li>Removed note about installing software separately from "Installing Device Family Support" topic.</li> </ul>                                                                                                    |
| May, 2013        | 13.0.0                         | <ul> <li>Removed references to the TCP/IP protocol in "More Download,<br/>Installation, and Setup Procedures" topic.</li> <li>Removed references to SOPC Builder in "Supported Software<br/>Subscriptions" topic.</li> <li>Removed the "Individual Software Files" topic, and "Using the 64-Bit<br/>Version of the Quartus II Software for Linux" topic.</li> <li>Updated Altera Complete Design Suite DVD information in "Altera<br/>Software" topic.</li> <li>Removed reference to Windows Vista in "Cables and Ports" topic.</li> <li>Updated downloading, installing, and uninstalling Altera software<br/>information in "Altera Download Center" topic.</li> <li>Updated information about installing the FLEXIm software in "Upgrading<br/>the FLEXIm License Manager Server Software" topic.</li> </ul> |